# Termostatická hlavica **Comet Zero** ZigBee **– štartovacia súprava –**

# NÁVOD NA OBSLUHU

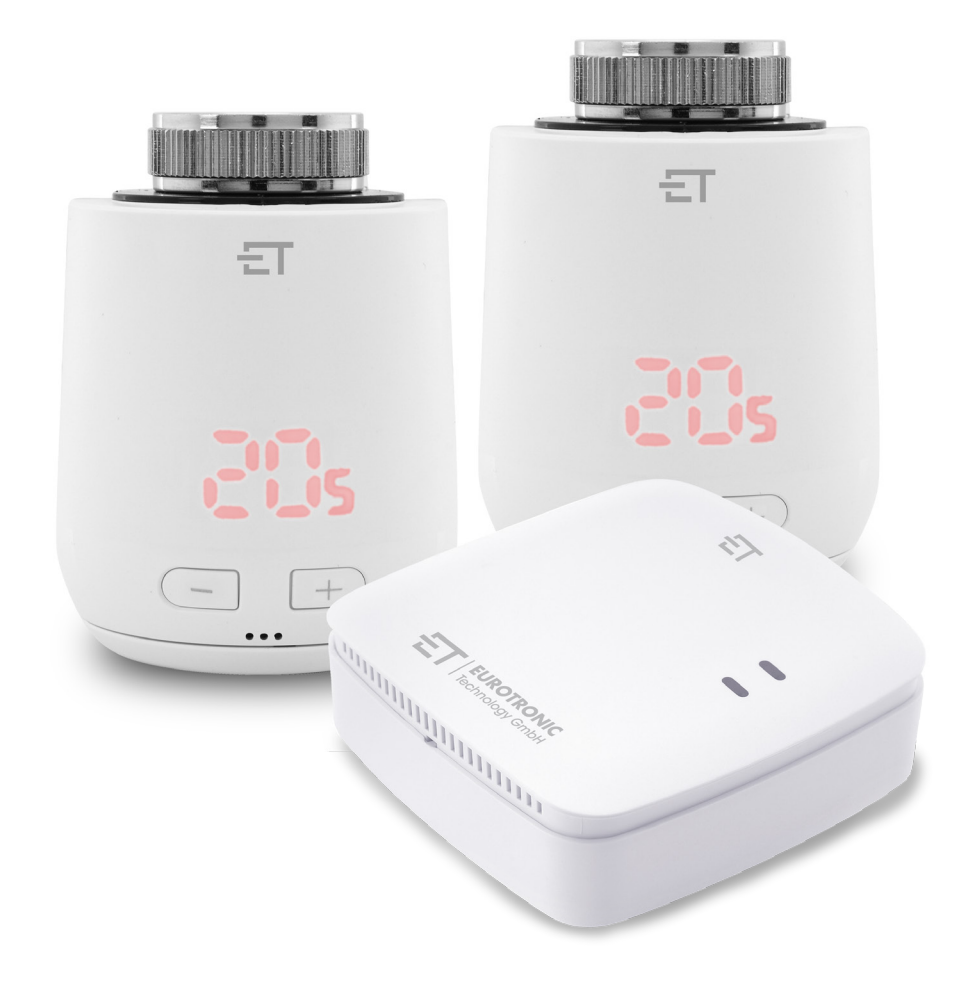

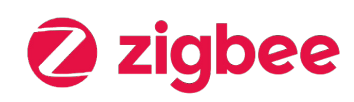

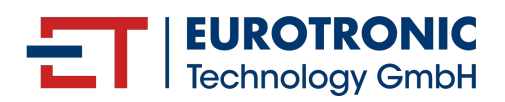

## IMPRESSUM

#### Návod na obsluhu: Termostatická hlavica **Comet Zero** ZigBee - Starterset -

#### **Výrobca** EUROtronic Technology GmbH Südweg 1 D-36396 Steinau-Ulmbach Nemecko

Vydané 2024.12 Verzia 1.1 / SK

D-36396 Steinau-Ulmbach Nemecko www.eurotronic.org

Vydavatel' Ingenieurbüro FORMAT GmbH Ebertstraße 80 D–26382 Wilhelmshaven Nemecko www.format-docu.de

#### Právne informácie

Všetky obchodné značky a ochranné známky uvedené v tomto dokumente a chránené právami tretích strán podliehajú bez obmedzenia ustanoveniam platného zákona o ochranných známkach a vlastníckym právam príslušných registrovaných vlastníkov. Dodržiavajte všetky miestne a regionálne zákony a predpisy, ako aj bezpečnostné predpisy uvedené v tomto dokumente.

#### Upozornenie o autorských právach

Obsah tohto dokumentu je chránený autorským právom.

Zverejnenie, prenos a iná distribúcia obsahu tohto dokumentu tretím stranám, vytváranie kópií, odpisov a iných rozmnoženín, ako aj využívanie a iné použitie sú zakázané – a to aj čiastočne – bez predchádzajúceho, výslovného a písomného súhlasu autora.

© 2024 Všetky práva vyhradené.

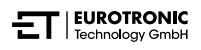

## OBSAH

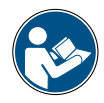

Tento návod na obsluhu vás bude sprevádzať pri uvedení do prevádzky a používaní termostatickej hlavice Comet Zero ZigBee a jej brány ET Home Link. Pred použitím termostatickej hlavice Comet Zero ZigBee a jej brány ET Home Link si tento návod na obsluhu pozorne prečítajte. Návod na obsluhu uschovajte a v prípade postúpenia zariadenia tretím osobám odovzdajte spolu s ním všetky podklady.

| 1     | Bezpečnostné informácie                            |
|-------|----------------------------------------------------|
| 1.1   | Zobrazenie upozornení                              |
| 1.2   | Výstražné upozornenia                              |
| 2     | Rozsah dodávky                                     |
| 3     | Prehľad                                            |
| 3.1   | Použitie podľa určenia                             |
| 4     | Ovládacie a indikačné prvky 11                     |
| 4.1   | Ovládacie prvky                                    |
| 4.2   | Indikačné prvky Comet Zero ZigBee                  |
| 4.3   | Indikačné prvky brány ET Home Link                 |
| 5     | Uvedenie do prevádzky                              |
| 5.1   | Inštalácia aplikácie ET HomeLink                   |
| 5.2   | Spojenie brány s aplikáciou                        |
| 5.2.1 | Pridanie brány                                     |
| 5.2.2 | Výber siete                                        |
| 5.2.3 | Elektrické pripojenie brány                        |
| 5.2.4 | Učenie brány                                       |
| 5.2.5 | Ukončenie nastavenia brány                         |
| 5.3   | Pripojenie hlavice Comet Zero ZigBee 28            |
| 5.3.1 | Pridanie hlavice Comet Zero ZigBee                 |
| 5.3.2 | Vloženie batérií                                   |
| 5.3.3 | Učenie hlavice Comet Zero ZigBee                   |
| 5.3.4 | Výber brány                                        |
| 5.3.5 | Montáž na vyhrievacie teleso                       |
| 5.3.6 | Prispôsobenie                                      |
| 5.3.7 | Nazvanie a priradenie hlavice Comet Zero ZigBee    |
| 6     | Obsluha a funkcie                                  |
| 6.1   | Ovládanie brány ET Home Link                       |
| 6.2   | Ovládanie termostatickej hlavice Comet Zero ZigBee |
| 6.2.1 | Nastavenie teploty v miestnosti                    |
| 6.2.2 | Nastavenia zariadenia                              |
| 6.2.3 | Plány vykurovania                                  |
| 6.2.4 | Plán neprítomnosti                                 |

| Ďalšie funkcie hlavice Comet Zero ZigBee 55 |
|---------------------------------------------|
| Odpojenie spojenia ZigBee                   |
| Nastavenie späť výrobné nastavenia          |
| Demontáž                                    |
| Odstraňovanie porúch                        |
| Čistenie a skladovanie                      |
| Príloha63                                   |
| Technické údaje                             |
| Prehľad adaptérov                           |
| Podpora a kontakt                           |
| Likvidácia                                  |
| Osobné údaje                                |
| Zjednodušené prehlásenie o zhode EÚ         |
| Oznámenie o záruke                          |
| Výrobca                                     |
|                                             |

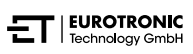

# 1 BEZPEČNOSTNÉ INFORMÁCIE

Okrem bezpečnostných informácií z tohto návodu na obsluhu je potrebné dodržiavať všetky ostatné dostupné zdroje.

Oblasti použitia definované vo vysvetleniach zamýšľaného použitia sa musia dodržiavať.

## 1.1 ZOBRAZENIE UPOZORNENÍ

Výstražné upozornenia použité v tomto návode na obsluhu majú tento význam:

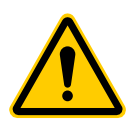

#### VAROVANIE!

V prípade nerešpektovania výstražných upozornení s týmto signálnym slovom môže dôjsť k závažnému poraneniu alebo usmrteniu.

➔ Pravdepodobnosť výskytu: možná

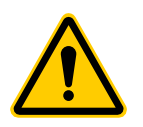

#### POZOR!

Ak ignorujete výstražné upozornenia s týmto signálnym slovom, môže dôjsť ku strednému až ľahkému zraneniu osôb.

➔ Pravdepodobnosť výskytu: možná

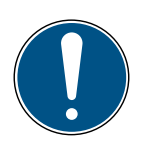

#### DÔLEŽITÉ!

Ak ignorujete výstražné upozornenia s týmto signálnym slovom, môže dôjsť k poškodeniu majetku.

➔ Pravdepodobnosť výskytu: možná

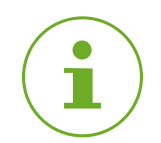

#### INFORMÁCIA

Obsahuje dodatočné informácie.

## 1.2 VÝSTRAŽNÉ UPOZORNENIA

Počas obsluhy termostatickej hlavice Comet Zero ZigBee a príslušných komponentov vznikajú nebezpečenstvá, ktorým sa dá vyhnúť dodržiavaním nasledujúcich varovaní.

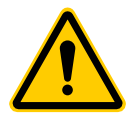

#### VAROVANIE!

#### Nebezpečenstvo úrazu elektrickým prúdom!

Neodborné zaobchádzanie s výrobkom môže viesť k zraneniam.

- → Zariadenie nikdy neotvárajte ani neopravujte.
- → Nikdy sa nedotýkajte holých kontaktov zariadenia kovovými predmetmi
- → Zariadenie umiestnite do blízkosti ľahko prístupnej elektrickej zásuvky.
- → Napájaciu jednotku zariadenia nikdy nezapájajte ani neodpájajte mokrými rukami.

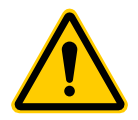

#### **VAROVANIE!**

Ohrozenie života a nebezpečenstvo úrazu pre batoľatá a deti!

Hrozí nebezpečenstvo zadusenia zariadením a obalovým materiálom.

- → Nenechávajte deti nikdy bez dozoru s vašim zariadením a obalovým materiálom. Deti podceňujú nebezpečenstvo. Udržujte deti v dostatočnej vzdialenosti od zariadenia a obalového materiálu.
- → Batérie uchovávajte mimo dosahu detí. Po požití batérií okamžite vyhľadajte lekársku pomoc.

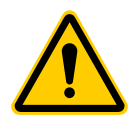

#### **POZOR!**

**Popáleniny spôsobené horúcim ventilom vyhrievacieho telesa!** Dotyk môže spôsobiť popáleniny na ruke.

- ➔ Vykurovacie teleso nechajte pred montážou, demontážou alebo odstraňovaním porúch vášho zariadenia vychladnúť.
- → Noste ochranné rukavice.

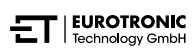

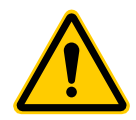

#### **POZOR!**

#### Nebezpečenstvo poranenia explodujúcimi alebo vytečenými batériami!

Neodborná manipulácia s batériami môže viesť k explózii.

- ➔ Používajte výlučne uvedený typ batérie.
- → Nikdy sa nepokúšajte dobíjať batérie, ktoré nie sú nabíjateľné.
- → Keď zariadenie dlhší čas nepoužívate, vypnite ho a vyberte batérie.
- → Nezohrievajte batérie ani nevyhadzujte batérie do otvoreného ohňa alebo do vody.
- → Batérie neumiestňujte na priame slnečné svetlo.
- ➔ Chráňte batérie pred silným zahriatím.
- ➔ Batérie neskratujte.
- → Batérie nikdy nerozoberajte.
- → Nepoužívajte nové a použité batérie spolu.
- → Pri vkladaní batérií dbajte na správnu polaritu (+/-).
- → Pred vložením batérií vyčistite batérie a kontakty v zariadení.
- → Zabráňte kontaktu kyseliny z batérie s pokožkou, očami a sliznicami.
- ➔ Pri kontakte s kyselinou vytečenou z batérií postihnuté miesta ihneď opláchnite čistou vodou a okamžite vyhľadajte lekársku pomoc.
- ➔ Vyberte vybité batérie zo zariadenia.
- → Pred likvidáciou prístroja vyberte z neho batérie.
- Nesprávna manipulácia s batériami môže ohroziť vaše zdravie a životné prostredie. Batérie môžu obsahovať toxické ťažké kovy škodlivé pre životné prostredie (Cd = kadmium, Hg = ortuť, Pb = olovo). Preto je oddelená likvidácia a recyklácia starých batérií nevyhnutná pre životné prostredie a zdravie.

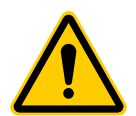

#### POZOR!

#### Nebezpečenstvo poranenia v dôsledku chybnej funkcie!

Chybné funkcie môžu viesť ku zraneniam.

- → Nikdy neopravujte zariadenia sami.
- → Neotvárajte zariadenie.
- → Neskratujte pripojovacie svorky vášho zariadenia.
- → Nevykonávajte žiadne úpravy ani zmeny na svojom zariadení.
- → Zariadenie nepoužívajte, ak je poškodené.
- → V prípade poruchy kontaktujte zákaznícky servis.

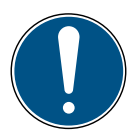

#### DÔLEŽITÉ!

#### Možné poškodenie majetku a porucha!

Zariadenie prístroj môžu používať deti od 8 rokov a osoby so zníženými fyzickými, senzorickými alebo mentálnymi schopnosťami alebo nedostatkom skúseností a vedomostí, keď sa na nich dohliada alebo boli poučení vzhľadom na bezpečné používanie prístroja a chápu z toho vyplývajúce nebezpečenstvá.

- → Deti sa so zariadením nesmú hrať.
- → Čistenie a užívateľskú údržbu nesmú vykonávať deti bez dozoru.

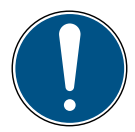

#### DÔLEŽITÉ!

#### Možné poškodenie majetku a porucha!

Vplyvy prostredia môžu ovplyvniť funkcie vášho zariadenia.

- → Chráňte svoje zariadenie pred priamym slnečným žiarením.
- → Zariadenie používajte iba v suchom a bezprašnom prostredí.
- → Používajte výlučne originálne príslušenstvo.
- → Keď je prístroj poškodený, neuvádzajte ho do prevádzky.

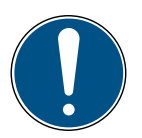

#### DÔLEŽITÉ!

#### Možné poškodenie majetku a porucha!

Poškodené komponenty a/alebo poruchy funkčnosti zabraňujú riadnemu fungovaniu vášho zariadenia.

→ Ak dôjde k poškodeniu majetku a/alebo poruchám, kontaktujte zákaznícky servis Eurotronic Technology GmbH.

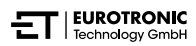

# 2 ROZSAH DODÁVKY

Pred uvedením štartovacej súpravy Comet Zero ZigBee do prevádzky skontrolujte kompletnosť balenia, ako aj optické a technické nedostatky.

- 2× termostatická hlavica Comet Zero ZigBee
- 1× brána ET Home Link
- 1× napájací kábel pre bránu
- 1× stručná príručka
- 2× súprava s adaptérom (Danfoss RA / RAV / RAVL)
- 2× skrutka a 2× matica pre adaptér
- 4× batérie typu AA/LR6

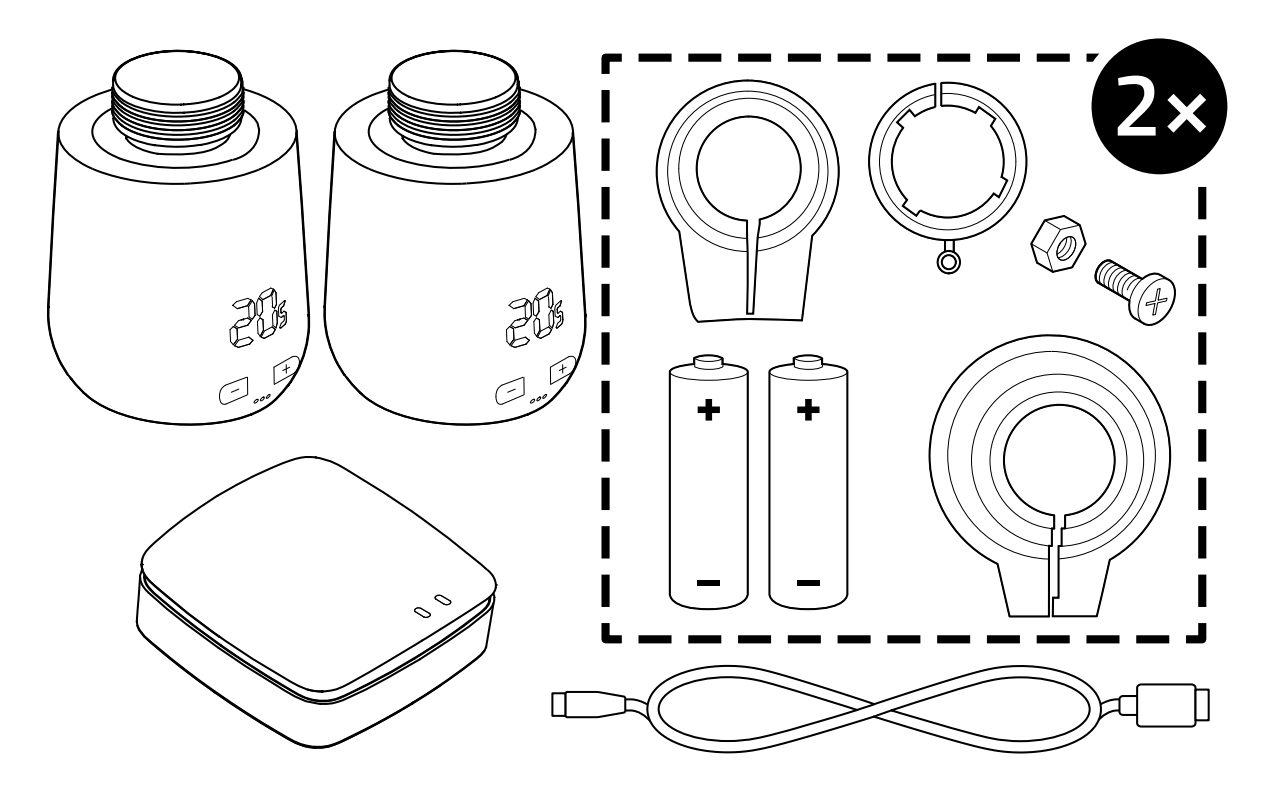

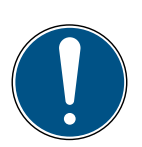

#### DÔLEŽITÉ!

#### Možné poškodenie majetku a porucha!

Poškodené komponenty a/alebo poruchy funkčnosti zabraňujú riadnemu fungovaniu vášho zariadenia.

→ Ak dôjde k poškodeniu majetku a/alebo poruchám, kontaktujte zákaznícky servis Eurotronic Technology GmbH.

\*Pri použití adaptéra RAV potrebujete kolík RAV na predĺženie zdvíhadla ventilu.

# 3 PREHL'AD

Ďakujeme, že ste si vybrali tento produkt od EUROtronic Technology GmbH. Comet Zero ZigBee je termostatická hlavica pre radiátory s moderným a jednoduchým ovládaním vybavená rádiovým štandardom. Spája sa s bránou ET Home Link a automaticky reguluje teplotu v miestnosti podľa vašich nastavení a dá sa konfigurovať, a to buď priamo na hlavici alebo pohodlne smartfónom pomocou aplikácie ET HomeLink. Hlavica Comet Zero ZigBee vám pomôže efektívne znížiť náklady na vykurovanie. Vývoj a výroba sú 100 % "Made in Germany", čo zaručuje najvyššiu kvalitu a technológiu. Tento návod na

obsluhu vám pomôže rýchlo a jednoducho uviesť bránu ET Home Link a hlavicu Comet Zero ZigBee do prevádzky.

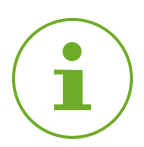

#### INFORMÁCIA

Obrázky v tomto návode slúžia len na ilustračné účely a nemusia mať nevyhnutne mierku. Názvy produktov a piktogramy na snímkach sa môžu líšiť od skutočného produktu. Spoločnosť EUROtronic Technology GmbH si vyhradzuje právo na zmenu dizajnu alebo rozmerov bez predchádzajúceho upozornenia.

## 3.1 POUŽITIE PODĽA URČENIA

Zariadenie Comet WiFi sa používa na reguláciu ventilu radiátora v interiéroch. Je zakázané svojvoľne vykonávať zmeny, prestavby a opravy zariadenia. Nepoužívajte nabíjateľné batérie.

Brána ET Home Link slúži ako centrálne rozhranie medzi aplikáciou ET HomeLink a pripojenou hlavicou Comet Zero ZigBee. Na komunikáciu s inými zariadeniami používa brána ET Home Link rádiové rozhrania ZigBee a WiFi.

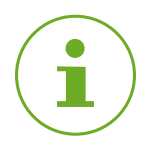

#### INFORMÁCIA

Brána ET Home Link sa môže používať iba na ovládanie hlavice Comet Zero ZigBee. Iné zariadenia ZigBee nie sú podporované a brána ET Home Link ich odmietne.

Bránu ET Home Link a hlavicu Comet Zero ZigBee používajte iba v interiéri.

Akékoľvek použitie zariadenia, ktoré je odlišné od použitia uvedeného v tomto návode na obsluhu, nie je v súlade s jeho určením a má za následok vylúčenie záruky a ručenia. Svojvoľné zmeny, prestavby a opravy sú zakázané. Hlavica Comet Zero ZigBee a brána ET Home Link sú určené výlučne na súkromné používanie.

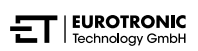

Comet Zero ZigBee – štartovacia súprava – Ovládacie a indikačné prvky

# 4 OVLÁDACIE A INDIKAČNÉ PRVKY

Nasledujúci odsek opisuje ovládacie a indikačné prvky hlavice Comet Zero ZigBee a brány ET Home Link.

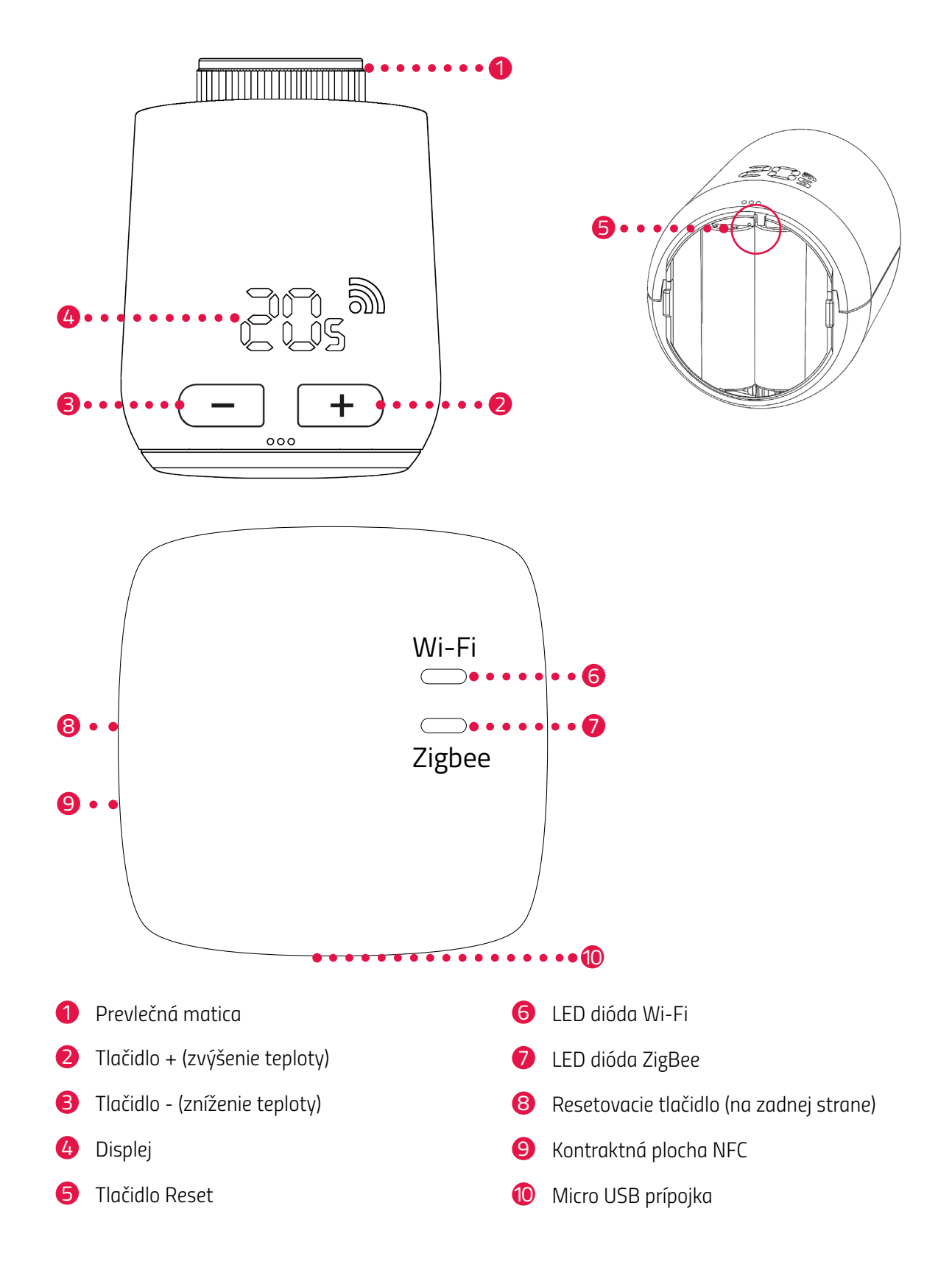

## 4.1 OVLÁDACIE PRVKY

#### COMET ZERO ZIGBEE

| Tlačidlo       | Akcia                                                                              | Funkcia                                                                                                    |
|----------------|------------------------------------------------------------------------------------|----------------------------------------------------------------------------------------------------|
| -              | krátko stlačiť                                                                     | Zníženie teploty o 0,5 °C.                                                                                                    |
| <u> </u>       | stlačiť a podržať                                                                  | Zníženie teploty o 0,5 °C, potom znižovanie teploty o<br>0,5 °C každých 0,5 s, až kým sa nedosiahne najniž-<br>šia teplota alebo nepustíte tlačidlo. |
| +              | krátko stlačiť                                                                     | Zvýšenie teploty o 0,5 °C.                                                                                                    |
| +              | stlačiť a podržať                                                                  | Zvýšenie teploty o 0,5 °C, potom zvyšovanie teploty<br>o 0,5 °C každých 0,5 s, až kým sa nedosiahne naj-<br>vyššia teplota alebo nepustíte tlačidlo. |
| Tlačidlo Reset | stlačiť a držať 5 sekúnd                                                           | Hlavica Comet Zero ZigBee reaguje na odstránenie<br>zadaní brány (vyčlenenie).                                                                       |
| Tlačidlo Reset | stlačiť a držať 10 sekúnd                                                          | Comet Zero ZigBee sa zresetuje na výrobné nastave-<br>nia.                                                                                           |
| -+             | stlačiť obidve tlačidlá a podržať<br>3 sekundy                                     | Aktivovanie/deaktivovanie blokovania tlačidiel.                                                                                                    |
| -+             | Displej zobrazuje <b>Ad</b> , stlačiť<br>obidve tlačidlá a podržať na 3<br>sekundy | Spustenie prispôsobenia.                                                                                                    |

#### BRÁNA ET HOME LINK

| Tlačidlo | Akcia                                  | Funkcia                          |
|----------|----------------------------------------|----------------------------------|
| -        | stlačiť tlačidlo a podržať 5<br>sekúnd | Brána ET Home Link sa zresetuje. |

## 4.2 INDIKAČNÉ PRVKY COMET ZERO ZIGBEE

| Symbol | Označenie                        | Funkcia                                                                                                    |
|--------|----------------------------------|----------------------------------------------------------------------------------------------------|
| 5      | Symbol rádia                     | Zobrazuje existujúce rádiové spojenie alebo proces pripojenia. Ak<br>symbol nie je zobrazený, rádiové spojenie nie je vytvorené. |
|        | Režim pripájania<br>(začlenenie) | Zobrazuje aktívny režim pripojenia, aby sa zariadenie spojilo s<br>bránou.                                                       |
|        | Režim odpojenia<br>(vyčlenenie)  | Zobrazuje aktívny režim odpojenia, aby sa zariadenie odpojilo od<br>brány.                                                       |
|        | Prispôsobenie                    | Zobrazuje, že je možné spustiť prispôsobenie na ventil radiátora.                                                                |
|        | Animácia                         | Zobrazuje, že je aktívne prispôsobenie, proces môže chvíľu trvať.                                                                |
|        | Animácia                         | Zobrazuje, že bolo aktivované príp. deaktivované zablokovanie<br>tlačidiel.                                                      |
|        | Slabá batéria                    | Zobrazuje, že stav nabitia batérie je nižší ako 25 %.                                                                            |
| Fr     | Chybové hlásenie                 | Zobrazuje, že sa nepodarilo zariadenie odpojiť od brány (vyčlene-<br>nie).                                                       |
|        | Chybové hlásenie                 | Zobrazuje, že sa nepodarilo zariadenie pripojiť na bránu (začlene-<br>nie).                                                      |
|        | Chybové hlásenie                 | Zobrazuje, že sa vyskytla chyba <b>E1</b> pozri 💷 odsek<br><b>8 Odstraňovanie porúch na strane 60.</b>                           |
|        | Chybové hlásenie                 | Zobrazuje, že sa vyskytla chyba <b>E3</b> pozri 📖 odsek<br><b>8 Odstraňovanie porúch na strane 60.</b>                           |

## 4.3 INDIKAČNÉ PRVKY BRÁNY ET HOME LINK

#### LED DIÓDA WI-FI

| Stav                | Farba                                 | Funkcia                                                                               |
|---------------------|---------------------------------------|---------------------------------------------------------------------------------------|
| Režim učenia        | Bliká zeleno/žlto                     | Režim učenia je aktívny. Bránu je možné pridať<br>do aplikácie.                       |
| Vytvorenie spojenia | Bliká 2× za sebou zele-<br>ná/žltá    | Brána sa spája so serverom.                                                           |
| Prevádzkový stav    | Svieti zeleno/žlto                    | Brána je v normálnom prevádzkovom stave.                                              |
| Prenos údajov       | Bliká raz krátko zelená/<br>žltá      | Brána vysiela alebo prijíma dáta.                                                     |
| Aktualizácia        | Svieti oranžovo                       | Aktualizuje sa brána alebo pripojená hlavica<br>Comet Zero ZigBee.                    |
| Resetovanie         | Bliká 2 × červená                     | Brána sa resetuje na výrobné nastavenia.                                              |
| Chybový stav C1     | Každé 2 sekundy blikne<br>1× červená  | Heslo WiFi bolo v aplikácii zadané nesprávne.<br>Brána sa nevie spojiť s WiFi sieťou. |
| Chybový stav C2     | Každé 2 sekundy zabliká<br>2× červená | WiFi spojenie je prerušené.                                                           |
| Chybový stav C3     | Každé 2 sekundy zabliká<br>3× červená | WiFi spojenie je aktívne, ale chýba spojenie so<br>serverom.                          |

#### LED DIÓDA ZIGBEE

| Stav                | Farba                                             | Funkcia                                                               |
|---------------------|---------------------------------------------------|-----------------------------------------------------------------------|
| Vyhľadávanie        | Každé 2 sekundy nakrát-<br>ko zabliká žltá/zelená | Brána vyhľadáva dostupné zariadenia ZigBee.                           |
| Vytvorenie spojenia | Rýchlo bliká žltá/zelená                          | Vytvára sa sieť ZigBee.                                               |
| Normálna prevádzka  | Svieti žltá/zelená                                | Brána je v normálnom prevádzkovom režime.                             |
| Prenos údajov       | Blikne 1× krátko žltá/<br>zelená                  | Brána vysiela alebo prijíma dáta.                                     |
| Aktualizácia        | Svieti oranžovo                                   | Aktualizácia brány alebo pripojeného zariadenia<br>Comet Zero ZigBee. |
| Resetovanie         | Blikne 2× červená                                 | Brána sa resetuje na výrobné nastavenia.                              |
| Chybový stav        | Svieti červená                                    | Chyba v sieti ZigBee.                                                 |

# 5 UVEDENIE DO PREVÁDZKY

Pred montážou musíte urobiť tieto prípravy:

- Nainštalujte ET HomeLink do svojho smartfónu.
- Spojte bránu ET Home Link s aplikáciou.
- Spojte hlavicu Comet Zero ZigBee s bránou.

Pripájanie zariadení ZigBee sa nazýva začlenenie. Odstránenie zo siete sa nazýva vyčlenenie. Obidva postupy sa musia iniciovať z brány ET Home Link.

Správanie v sieti ZigBee

Hlavicu Comet Zero ZigBee je možné pridať do siete ZigBee, aby mohla komunikovať s inými zariadeniami certifikovanými pre ZigBee a/alebo s aplikáciami iných výrobcov.

Všetky sieťové uzly, ktoré nie sú poháňané batériami, nezávisle od výrobcu fungujú ako opakovače a zlepšujú spoľahlivosť bezdrôtovej siete ZigBee.

#### Bezpečnosť siete

Hlavica Comet Zero ZigBee môže šifrovane komunikovať s inými zariadeniami ZigBee, pokiaľ tieto podporujú šifrovanú komunikáciu. Ak to tak nie je, Comet Zero ZigBee komunikuje nešifrovane.

Nasledujúce odseky opisujú postup na základe aplikácie **ET HomeLink** pre operačný systém Android. Pre operačný systém iOS sa môže postup líšiť.

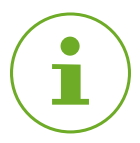

#### INFORMÁCIA

Nasledujúce snímky obrazovky zobrazujú aplikáciu v čase zverejnenia tohto návodu na obsluhu. Novšie verzie aplikácie sa môžu líšiť vzhľadom a obsahom.

Upozorňujeme, že vyobrazenia na snímkach obrazovky sa môžu opticky odlišovať od vašich výrobkov.

## 5.1 INŠTALÁCIA APLIKÁCIE ET HOMELINK

- 1. Stiahnite si aplikáciu ET HomeLink z Google Play (Android) alebo z App Store (iOS).
- 2. Nainštalujte si aplikáciu do smartfónu.

#### Systémové požiadavky:

Android verzia 6.0 alebo vyššia iOS verzia 13 alebo vyššia

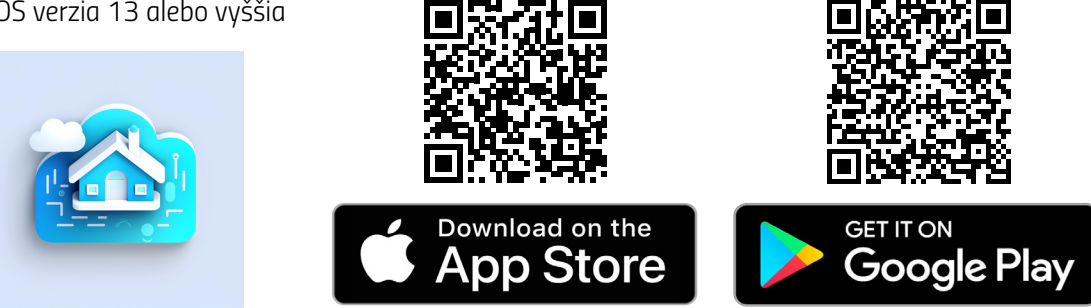

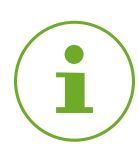

#### INFORMÁCIA

Počas úvodného nastavenia aplikácie sa zobrazí otázka, či má aplikácia oprávnenie na prístup k funkciám vášho smartfónu. Povoľte prístup, aby ste mohli využívať všetky funkcie hlavice Comet Zero ZigBee.

- 3. Otvorte aplikáciu na svojom smartfóne a postupujte podľa pokynov.
- Vytvorte nový používateľský účet na používanie aplikácie. Upozorňujeme, že existujúce používateľské účty Eurotronic Smart Living 2.0 nie sú kompatibilné.
  - Zobrazí sa hlavná obrazovka Môj dom.

Comet Zero ZigBee – štartovacia súprava – Uvedenie do prevádzky

### 5.2 SPOJENIE BRÁNY S APLIKÁCIOU

V nasledujúcich odsekoch je opísanie pridanie brány ET Home Link v aplikácii.

### 5.2.1 PRIDANIE BRÁNY

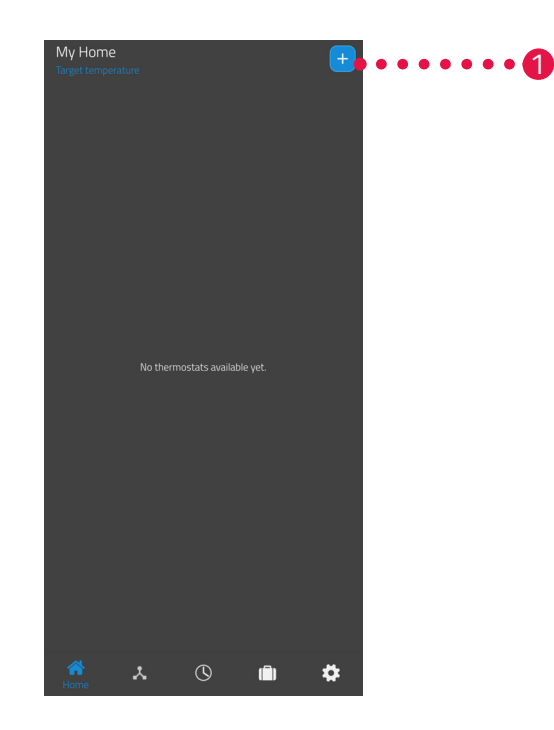

1. Stlačte tlačidlo 🛨 na pridanie nového zariadenia.

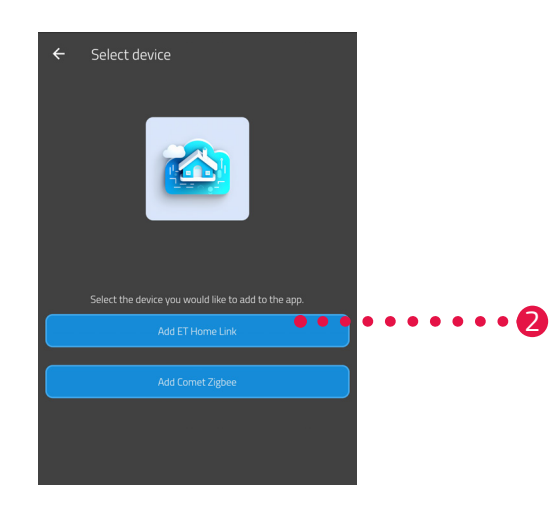

- 2. Stlačte tlačidlo ET Home Link pridať.
- Potom postupujte podľa zobrazovaných krokov asistenta nastavenia pre prvé spustenie brány ET Home Link.

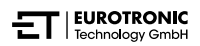

### 5.2.2 VÝBER SIETE

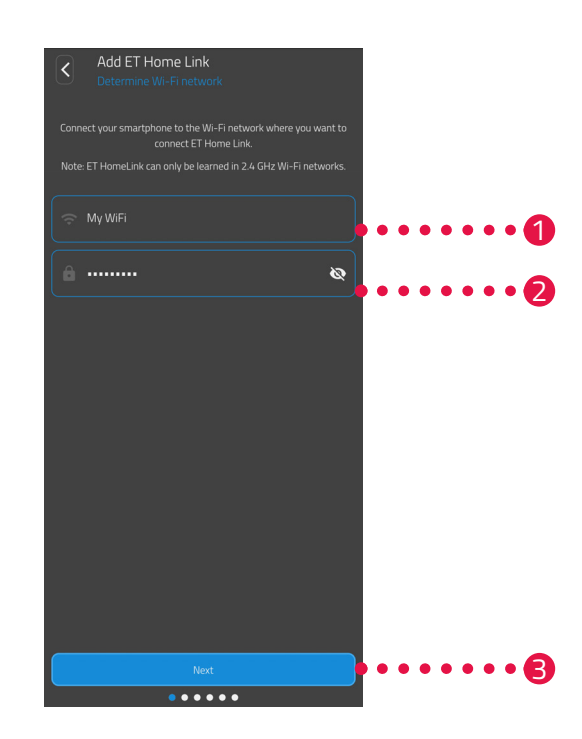

 Automaticky sa zobrazí sieť WLAN, ku ktorej je pripojený váš smartfón. V prípade potreby môžete bránu ET Home Link zapojiť do inej WiFi stiete. Na tento krok ukončite aplikáciu a spojte váš smartfón s požadovanou WiFi sieťou.

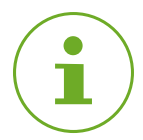

#### INFORMÁCIA

- Aby sa vaša sieť WLAN zobrazila v poli Moja sieť WLAN, musia byť splnené nasledujúce požiadavky:
- Vaša sieť Wi-Fi musí vysielať vo frekvenčnom rozsahu 2,4 GHz. Ak váš router podporuje iba frekvenčný rozsah 5 GHz, nebudete môcť prevádzkovať hlavicu Comet Zero ZigBee. Ďalšie informácie nájdete v kompletnom návode na obsluhu vášho routera.
- Musí byť aktivovaná detekcia polohy (GPS) vášho smartfónu.
- Aplikácia ET HomeLink vyžaduje povolenie na prístup k vašej polohe (GPS). V prípade potreby upravte toto nastavenie v svojom smartfóne. Ďalšie informácie nájdete v kompletnom návode na obsluhu vášho smartfónu.
- 2. V zadávacom poli zadajte heslo WiFi. Uistite sa, že ste heslo napísali správne. Aplikácia nekontroluje heslo vašej WiFi siete. Ak zadáte nesprávne heslo, proces nastavenia bude pokračovať, ale nebudete sa môcť pripojiť k bráne ET Home Link.
- 3. Ťuknite na tlačidlo Ďalší.

Comet Zero ZigBee – štartovacia súprava – Uvedenie do prevádzky

### 5.2.3 ELEKTRICKÉ PRIPOJENIE BRÁNY

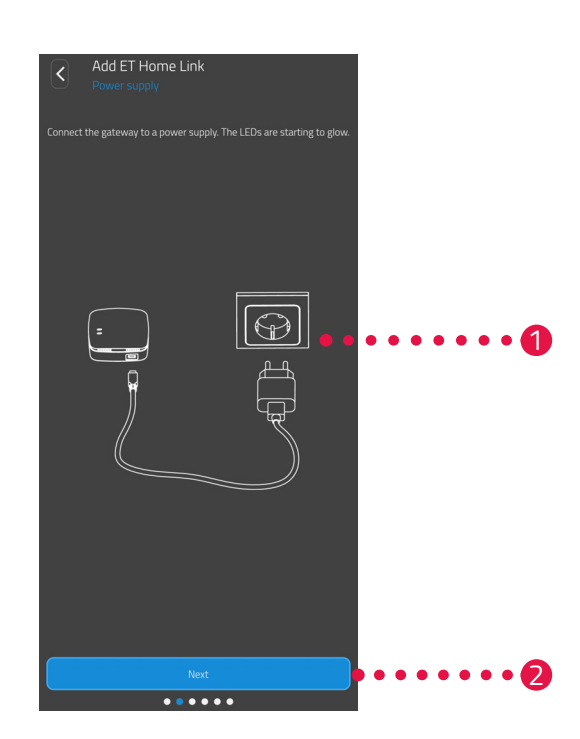

**1.** Pripojte bránu ET Home Link pomocou micro USB kábla a vhodného USB sieťového adaptéra podľa vyobrazenia na vhodnú zásuvku.

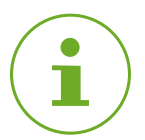

#### INFORMÁCIA

USB sieťový adaptér nie je súčasťou balenia. Použite vhodný USB sieťový adaptér s týmito technickými údajmi:

- výstup: 5 V DC, 1 A
- 2. Ťuknite na tlačidlo Ďalší.

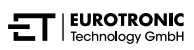

### 5.2.4 UČENIE BRÁNY

Brána ET Home Link je teraz automaticky v učiacom režime. V učiacom režime svieti LED dióda ZigBee trvalo zeleno/žlto a LED dióda Wi-Fi bliká zeleno/žlto.

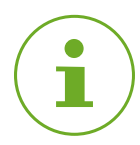

#### INFORMÁCIA

Ak by svetelné kontrolky zobrazovali iný stav, zresetujte bránu ET Home Link na výrobné nastavenia (pozri 📖 odsek **6.5 Nastavenie späť výrobné nastavenia na strane 58**) a celý postup zopakujte.

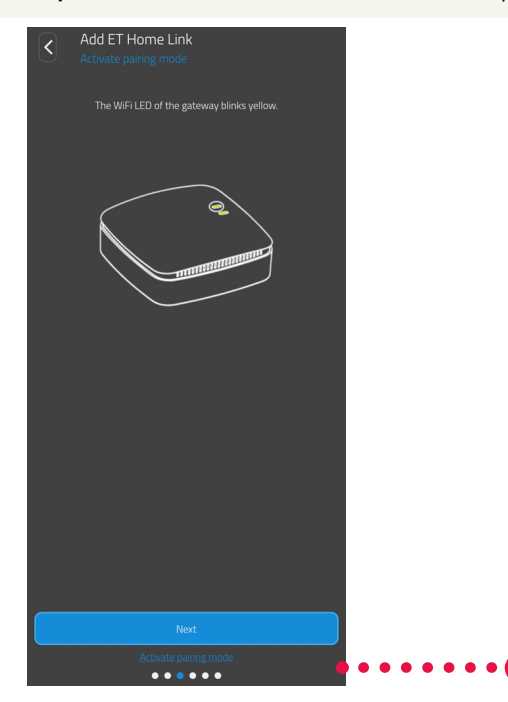

1. Ťuknite na tlačidlo Ďalší.

Comet Zero ZigBee – štartovacia súprava – Uvedenie do prevádzky

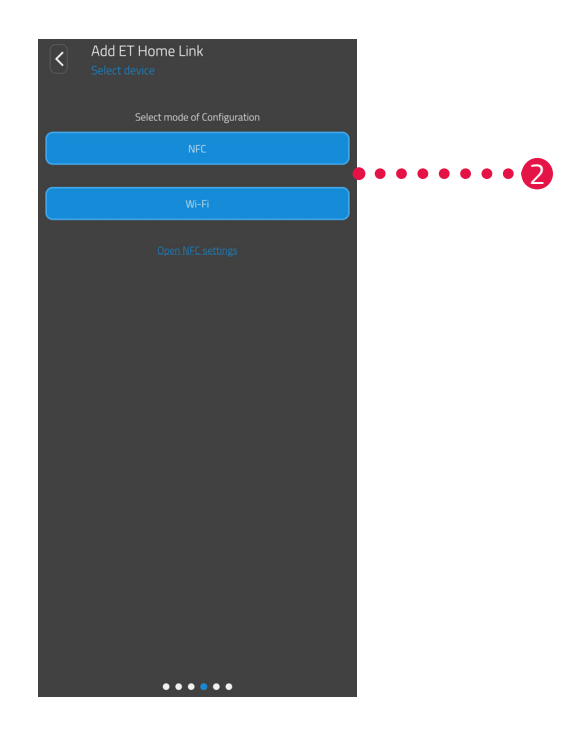

 Stlačte želanú metódu učenia: NFC, ďalej v odseku Učenie s NFC na strane 23 WiFi, ďalej v odseku Učenie s WiFi na strane 25

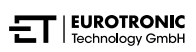

#### **UČENIE S NFC**

Po výbere možnosti **NFC** postupujte podľa ďalších pokynov. Cez NFC ("komunikácia na krátku vzdialenost") si môžu kompatibilné zariadenia v blízkosti navzájom bezkáblovo vymieňať údaje.

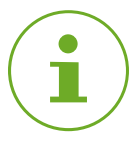

#### INFORMÁCIA

Predpokladom pre využitie učiacej metódy NFC je, aby váš smartfón podporoval funkciu NFC a táto funkcia musí byť vo vašom smartfóne aktivovaná. Ďalšie informácie nájdete v kompletnom návode na obsluhu vášho smartfónu.

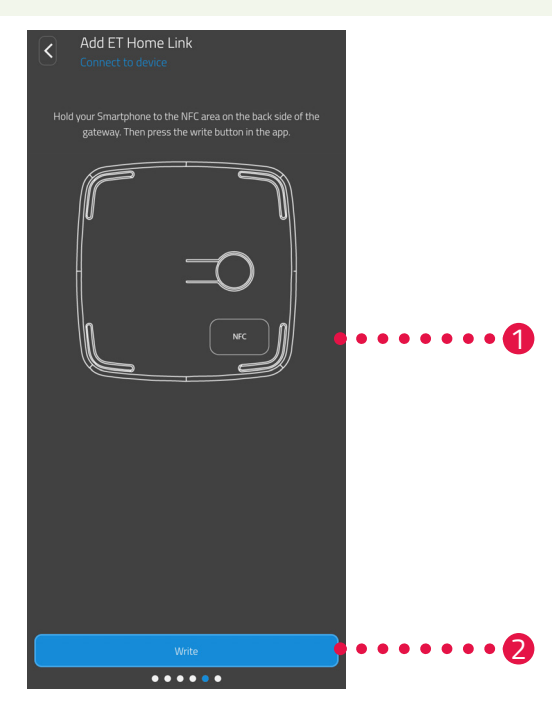

- Položte kontaktnú plochu NFC vášho smartfónu (zadná strana) podľa vyobrazenia na kontaktnú plochu NFC brány ET Home Link.
- Stlačte tlačidlo Zapísať.
  - Konfiguračné údaje sa prenesú z vášho smartfónu do brány ET Home Link.

Comet Zero ZigBee – štartovacia súprava – Uvedenie do prevádzky

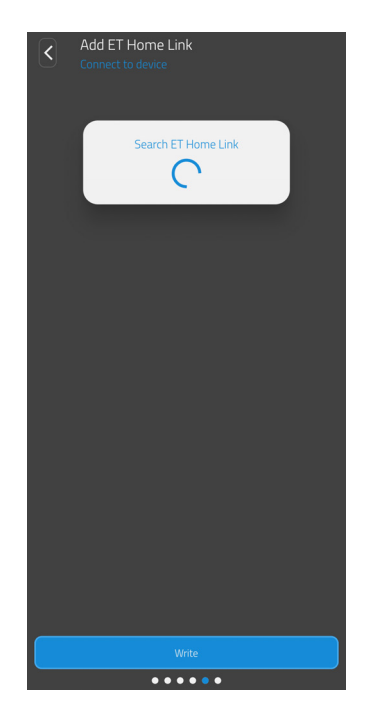

3. Počkajte, kým sa nastavenie ukončí.

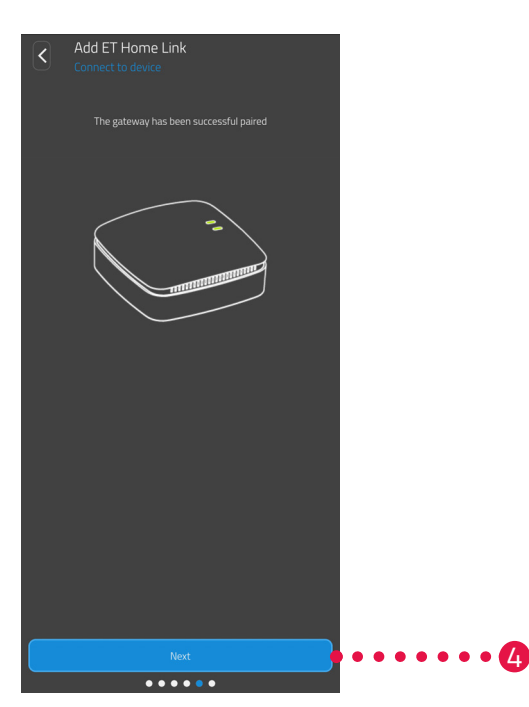

4. Po ukončení nastavenia stlačte tlačidlo Ďalej.

#### UČENIE S WIFI

Po výbere možnosti **WiFi** postupujte podľa ďalších pokynov.

Postup sa odlišuje v závislosti od operačného systému vášho smartfónu (Android, iOS). V nasledujúcich krokoch je opísaný postup pre Android.

Pri operačnom systéme iOS je nastavenie WiFi (kroky 1 – 4) automatizované.

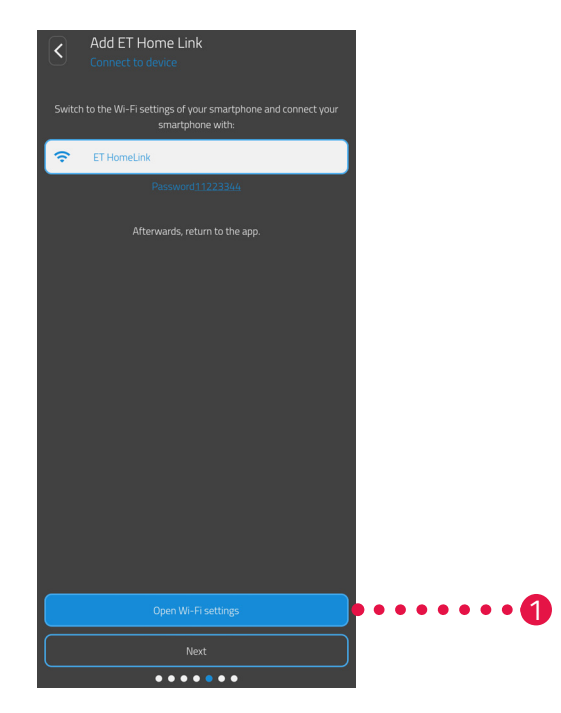

- 1. Stlačte tlačidlo Na nastavenie WiFi.
  - → Zobrazia sa WiFi nastavenia vášho smartfónu.
- **2.** Stlačte WiFi **ET Home Link**.
- 3. V prípade potreby zadajte štandardné heslo pre WiFi ET Home Link: 11223344
- **4.** Prejdite späť na aplikáciu **ET HomeLink**.

Comet Zero ZigBee – štartovacia súprava – Uvedenie do prevádzky

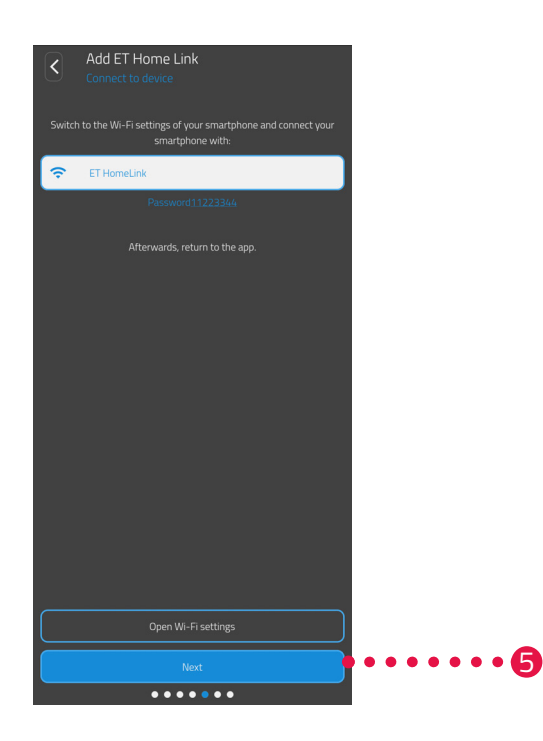

5. Ťuknite na tlačidlo Ďalší.

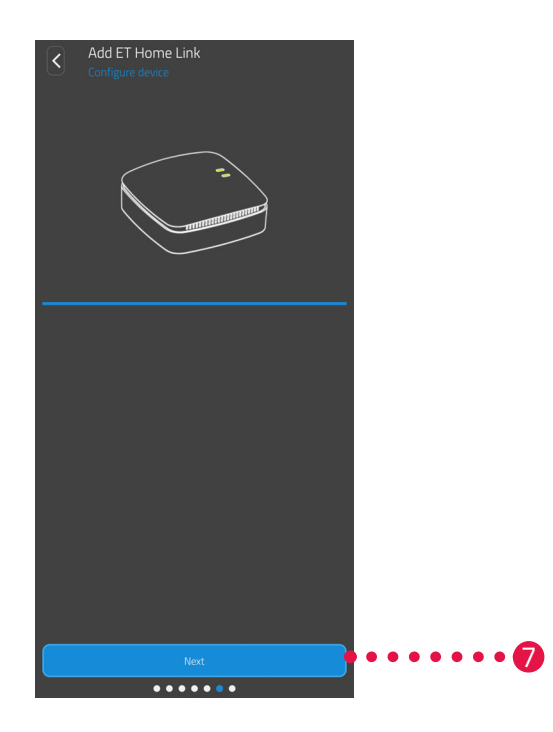

- 6. Počkajte, kým sa nastavenie ukončí.
- 7. Po ukončení nastavenia stlačte tlačidlo Ďalej.

### 5.2.5 UKONČENIE NASTAVENIA BRÁNY

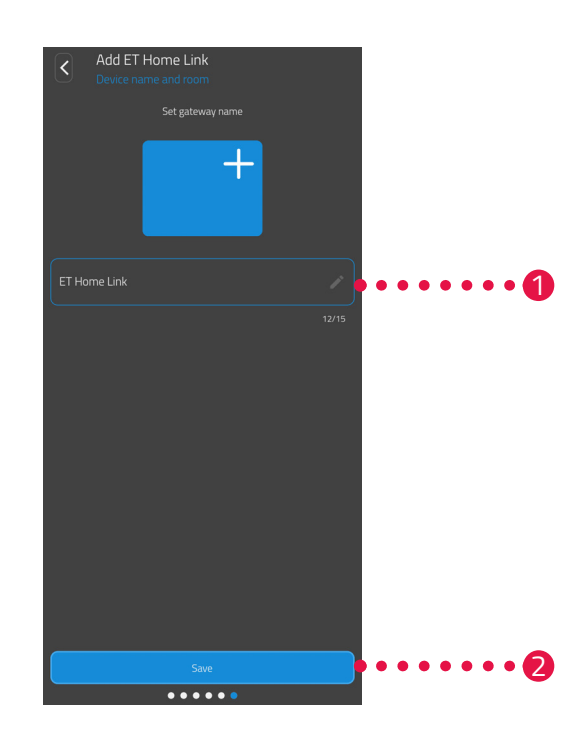

- 1. Zadajte jednoznačný názov pre bránu ET Home Link. Názov sa zobrazí v aplikácii.
- 2. Kliknite na tlačidlo Uložiť.
  - → Nastavenie brány ET Home Link ste úspešne ukončili. V ďalšom kroku sa hlavica Comet Zero ZigBee spojí s bránou ET Home Link.

### 5.3 PRIPOJENIE HLAVICE COMET ZERO ZIGBEE

V nasledujúcich odsekoch je opísané pridanie Comet Zero ZigBee do brány a do aplikácie.

### 5.3.1 PRIDANIE HLAVICE COMET ZERO ZIGBEE

Zaistite, aby boli splnené tieto podmienky:

Brána ET Home Link je nastavená.

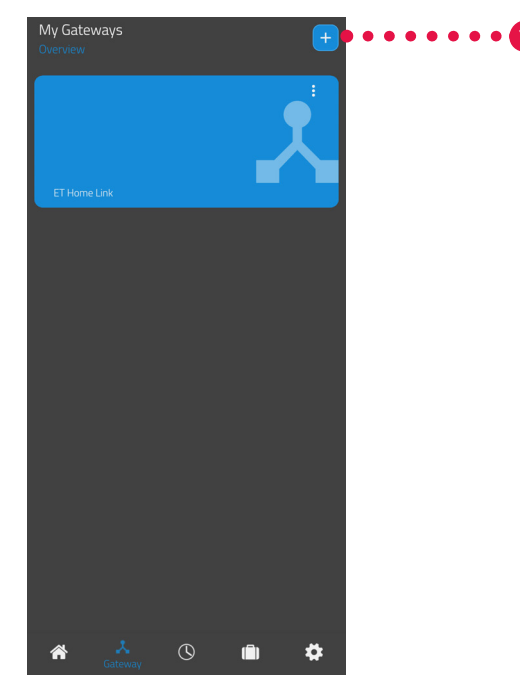

1. Ťuknutím na tlačidlo + pridajte nové zariadenie.

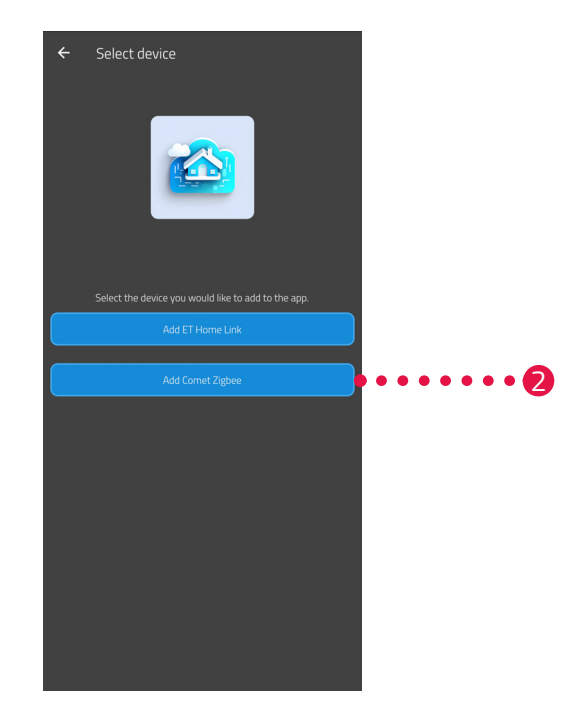

- 2. Stlačte tlačidlo Comet Zero ZigBee pridať.
- **3.** Potom postupujte podľa krokov zobrazených v sprievodcovi nastavením na prvé spustenie hlavice Comet Zero ZigBee.

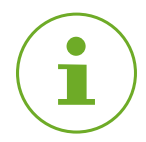

#### INFORMÁCIA

Pri vzniku chýb (napr. **C1**) stlačte **tlačidlo -** alebo **tlačidlo +** na potvrdenie chybového hlásenia a celý postup zopakujte.

4. V prípade potreby vyššie opísaným spôsobom pridať ďalšie zariadenia.

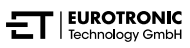

Comet Zero ZigBee – štartovacia súprava – Uvedenie do prevádzky

### 5.3.2 VLOŽENIE BATÉRIÍ

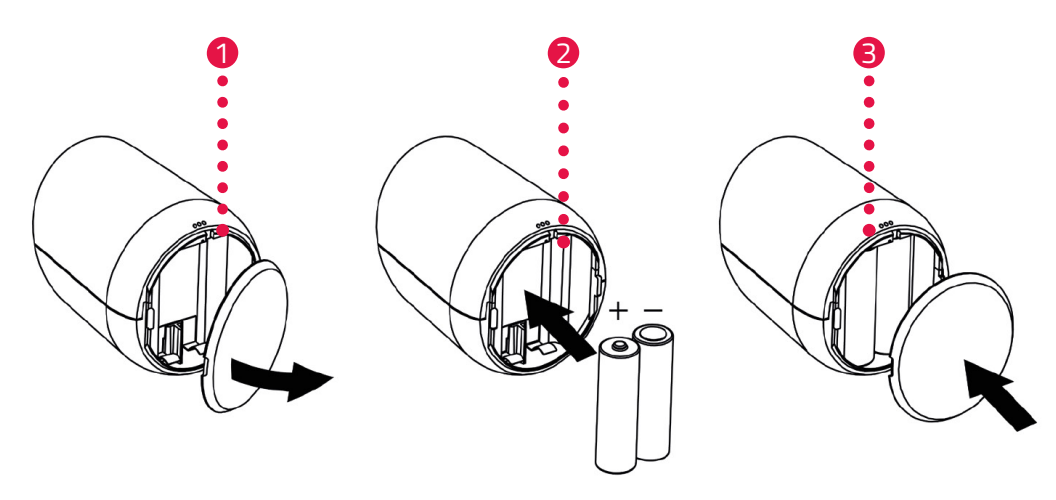

- 1. Otvorte kryt priehradky na batérie.
- Vložte dodané batérie tak, ako je to znázornené.
   Dbajte na správnu polaritu a nepoužívajte nabíjateľné batérie!
- 3. Zatvorte kryt priehradky na batérie.
  - Kryt priestoru na batérie zacvakne na svoje miesto s počuteľným kliknutím.
  - ➔ Na displeji sa zobrazí PA.

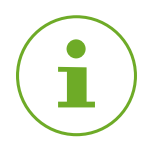

#### INFORMÁCIA

Ak by sa na displeji nezobrazilo **PA**, zresetujte Comet Zero ZigBee na výrobné nastavenia (pozri ) odsek **6.5 Nastavenie späť výrobné nastavenia na strane 58**) a postup zopakujte.

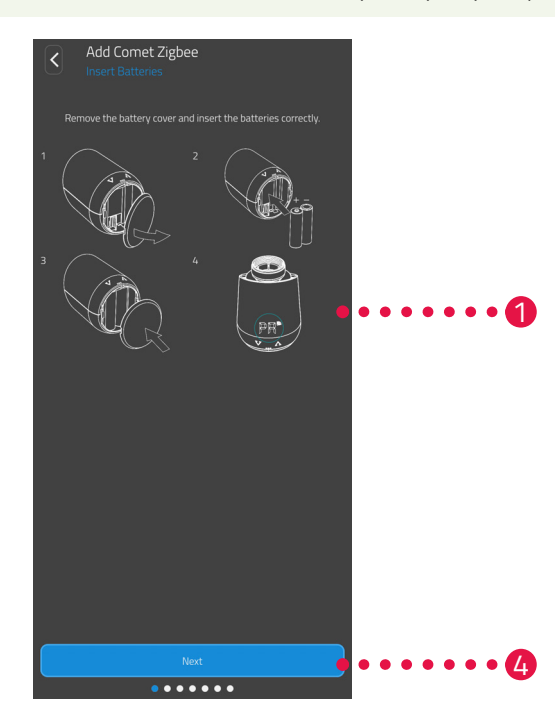

4. Ťuknite na tlačidlo Ďalší.

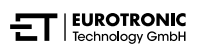

### 5.3.3 UČENIE HLAVICE COMET ZERO ZIGBEE

Na displeji hlavice Comet Zero ZigBee sa zobrahí **PA** a bliká symbol rádiového vysielania. Potom sa na displeji zobrazí odpočítavanie.

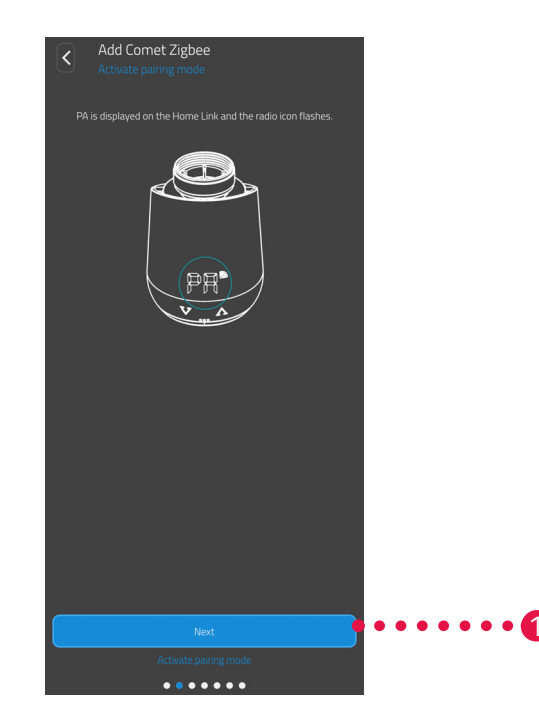

1. Ťuknite na tlačidlo Ďalší.

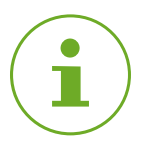

#### INFORMÁCIA

Pri vzniku chýb (napr. **C1**) stlačte **tlačidlo -** alebo **tlačidlo +** na potvrdenie chybového hlásenia a celý postup zopakujte.

Comet Zero ZigBee – štartovacia súprava – Uvedenie do prevádzky

### 5.3.4 VÝBER BRÁNY

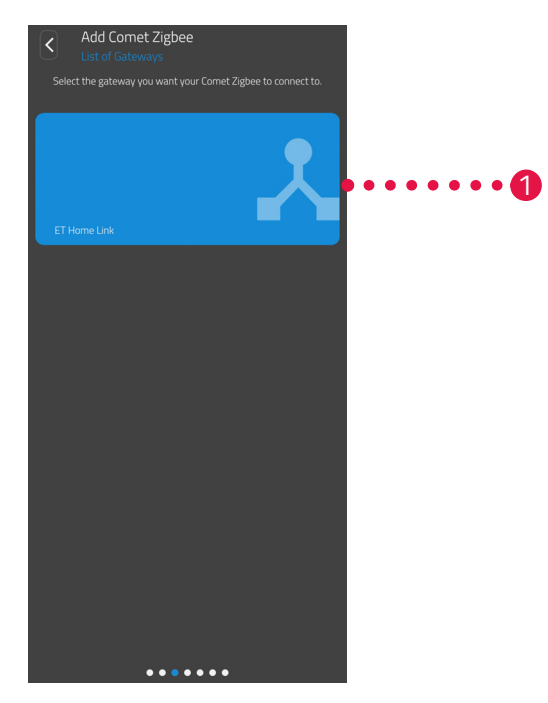

1. Stlačte požadovanú bránu (napr. brána ET Home Link).

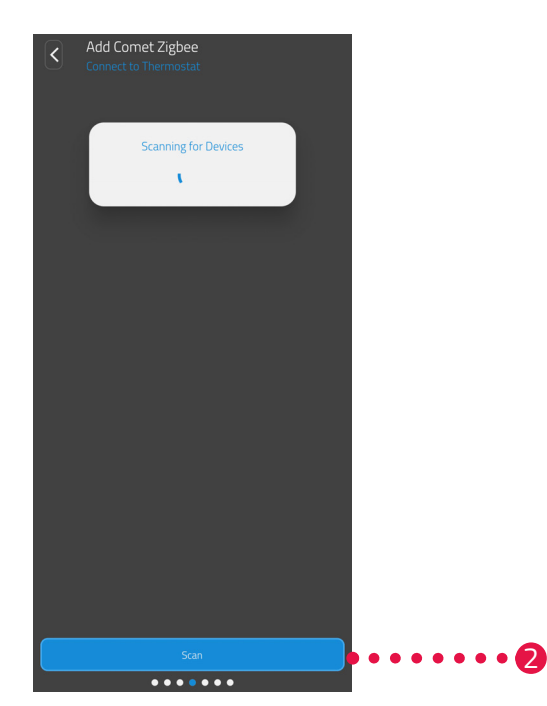

- 2. Na pridanie hlavice Comet Zero ZigBee k zvolenej bráne stlačte tlačidlo Vyhľadať termostat.
  - → Ak je operácia úspešná, zobrazí sa hlásenie.
  - → Hlavica Comet Zero ZigBee prejde do montážnej polohy a na displeji sa zobrazí príslušná animácia.

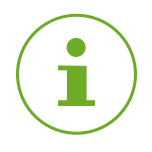

#### INFORMÁCIA

Pri vzniku chýb (napr. **C1**) stlačte **tlačidlo -** alebo **tlačidlo +** na potvrdenie chybového hlásenia a celý postup zopakujte.

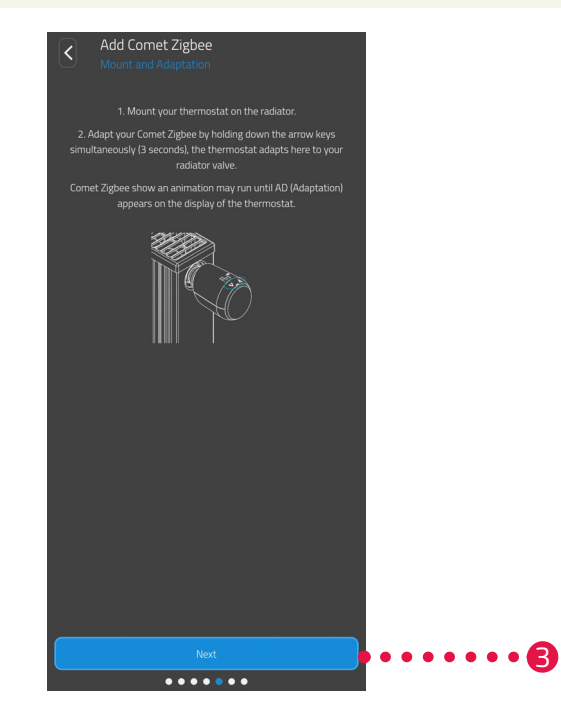

3. Ak sa na displeji zobrazí Ad, namontujte hlavicu Comet Zero ZigBee teraz na radiátor (pozri ) odsek
 5.3.5 Montáž na vyhrievacie teleso na strane 34) a stlačte tlačidlo Ďalej.

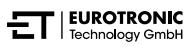

### 5.3.5 MONTÁŽ NA VYHRIEVACIE TELESO

Ak sa na displeji zobrazí Ad, namontujte hlavicu Comet Zero ZigBee na želaný radiátor.

Comet Zero ZigBee je možné nainštalovať na všetky známe telesá ventilov (pozri zoznam adaptérov na **www.eurotronic.org/service/faq**).

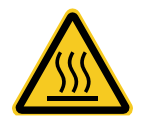

#### **POZOR!**

#### Popáleniny spôsobené horúcim ventilom vyhrievacieho telesa!

Dotyk môže spôsobiť popáleniny na ruke.

- → Nedotýkajte sa horúcich ventilov radiátorov!
- ➔ Vykurovacie teleso nechajte pred montážou, demontážou alebo odstraňovaním porúch vášho zariadenia vychladnúť!

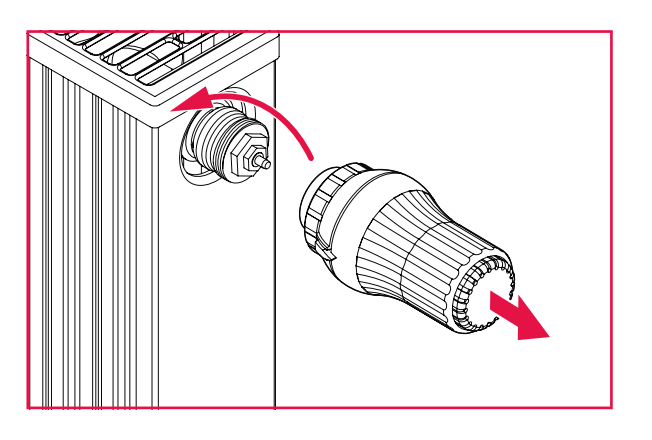

- 1. Naskrutkujte kompletnú hlavicu termostatu.
- 2. Uvoľnite upevnenie a vytiahnite termostatickú hlavicu z vykurovacieho telesa.

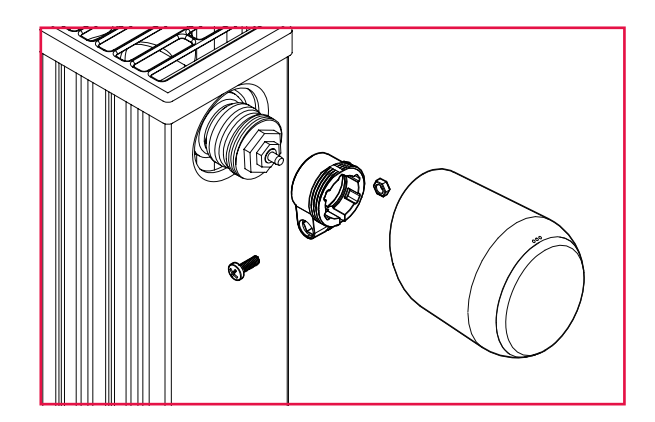

 Voliteľné: Vyberte si vhodný adaptér z rozsahu dodávky. Ďalšie informácie o adaptéroch nájdete v úasti 10.2 Prehľad adaptérov na strane 65.

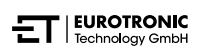

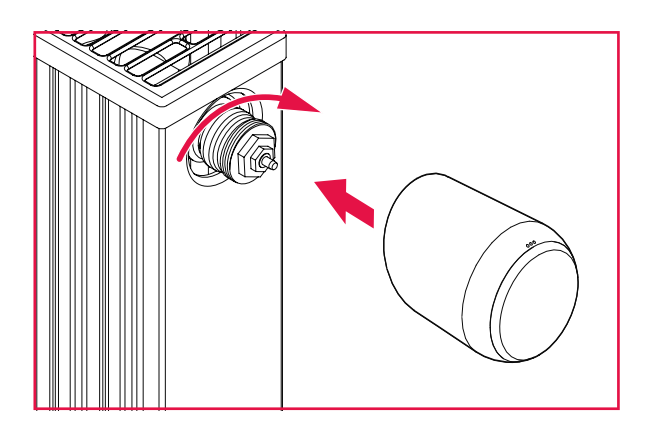

- Nasuňte hlavicu Comet Zero ZigBee na radiátor a otáčajte prevlečnou maticou v smere hodinových ručičiek.
  - → Hlavicu Comet Zero ZigBee ste úspešne namontovali.
  - → Po montáži začnite s prispôsobením, pozri QQ odsek 5.3.6 Prispôsobenie na strane 36.

#### INFORMÁCIA

Pre neskoršiu montáž/demontáž vezmite prosím na vedomie, že Comet Zero ZigBee musí byť v režime prispôsobenia. Na tento účel otvorte kryt priestoru na batérie a vyberte batérie. Batérie po cca 10 sekundách opäť založte a zatvorte kryt priečinku na batérie. Comet Zero ZigBee sa spustí znovu a nachádza sa v režime prispôsobenia. Na displeji sa zobrazí **Ad**.

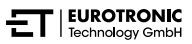

### 5.3.6 PRISPÔSOBENIE

Po úspešnej montáži sa hlavica Comet Zero ZigBee Comet môže začať prispôsobovať. Predpokladom je, aby sa na displeji hlavice Comet Zero ZigBee zobrazovalo **Ad**.

- Na spustenie prispôsobenia podržte súčasne stlačené tlačidlo + a tlačidlo na hlavici Comet Zero ZigBee približne 3 sekundy.
  - ➔ Displej počas toho zobrazuje animáciu.
  - Pri prispôsobovaní sa hlavica Comet Zero ZigBee prispôsobí zdvihu telesa ventilu. Pritom ventil viackrát otvorí a zavrie, aby sa naučil príslušné koncové body. Tento proces môže chvíľu trvať. Po úspešnom prispôsobení sa Comet Zero ZigBee prepne do normálnej prevádzky.
  - Zobrazí sa požadovaná teplota (21 °C) a symbol rádiového vysielania.

Ak sa vyskytne problém s hlavicou Comet Zero ZigBee, je potrebné nové prispôsobenie.

| ( | • |               |
|---|---|---------------|
|   |   | $\mathcal{I}$ |

#### INFORMÁCIA

Pri vzniku chýb stlačte **tlačidlo -** alebo **tlačidlo +** na potvrdenie chybového hlásenia a celý postup zopakujte.

#### INFORMÁCIA

Po každej výmene batérie sa musí Comet Zero ZigBee znova prispôsobiť.

Vykonajte tieto kroky:

- 1. Otvorte kryt priehradky na batérie.
- 2. Vyberte batérie a počkajte 10 sekúnd.
- Potom znova vložte batérie.
   Dbajte na správnu polaritu a nepoužívajte nabíjateľné batérie!
- 4. Zatvorte kryt priehradky na batérie.
  - Comet Zero ZigBee sa spustí znovu a následne sa nachádza v režime prispôsobenia.
  - ➔ Na displeji sa zobrazí Ad.
- Na spustenie prispôsobenia podržte súčasne stlačené tlačidlo + a tlačidlo na hlavici Comet Zero ZigBee približne 3 sekundy.
  - → Displej počas toho zobrazuje animáciu.

### 5.3.7 NAZVANIE A PRIRADENIE HLAVICE COMET ZERO ZIGBEE

Po úspešnej inštalácii a prispôsobení môžete hlavicu Comet Zero ZigBee pomenovať v aplikácii a priradiť ju k miestnosti.

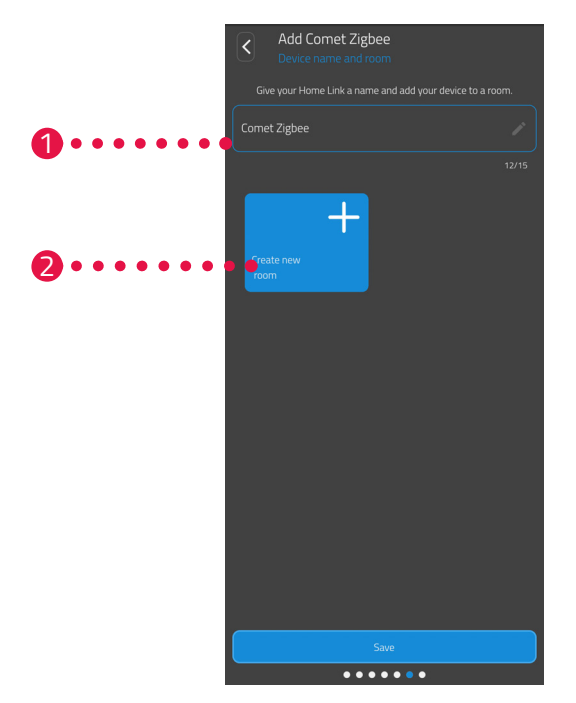

- 1. V zadávacom poli zadajte názov hlavice Comet Zero ZigBee.
- Stlačte tlačidlo Vytvoriť novú miestnosť pre vytvorenie novej miestnosti a priradenie Comet Zero ZigBee k tejto miestnosti.

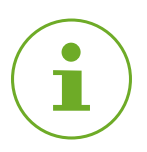

#### INFORMÁCIA

Pri použití viacerých hlavíc Comet Zero ZigBee môžete zariadenia priradiť aj k existujúcim miestnostiam. Pre každý Comet Zero ZigBee nemusí byť vytvorená samostatná miestnosť. Comet Zero ZigBee – štartovacia súprava – Uvedenie do prevádzky

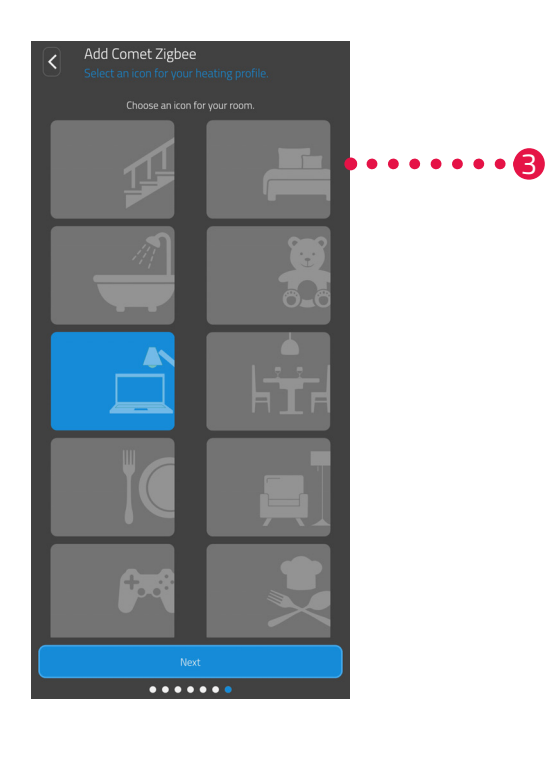

**3.** Zvoľte symbol pre miestnosť.

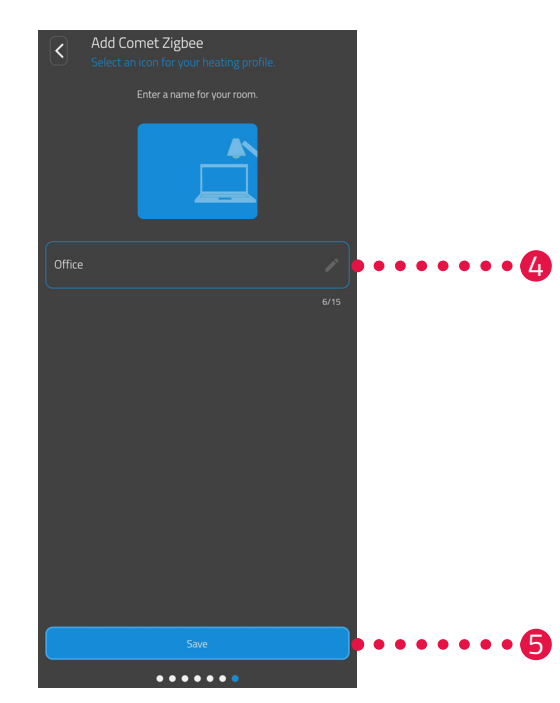

- 4. Zvoľte názov miestnosti.
- 5. Kliknite na tlačidlo Uložiť.
  - → Úspešne ste pomenovali hlavicu Comet Zero ZigBee a priradili ju k miestnosti.
  - → Hlavica Comet Zero ZigBee je teraz plne nastavená a pripravená na použitie.

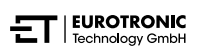

# 6 OBSLUHA A FUNKCIE

Po úspešnom namontovaní a uvedení do prevádzky je možné v aplikácii **ET HomeLink** vykonať ďalšie nastavenia.

Z domovskej obrazovky máte prístup k lište menu a všetkým vytvoreným miestnostiam.

V nasledujúcich odsekoch je písaná obsluha a ďalšie funkcie brány ET Home Link a hlavice Comet Zero ZigBee:

- Odsek 6.1: Obsluha brány ET Home Link cez aplikáciu
- Odsek 6.2: Obsluha hlavice Comet Zero ZigBee cez aplikáciu
- Odsek 6.3. Manuálna obsluha hlavice Comet Zero ZigBee a ďalšie funkcie

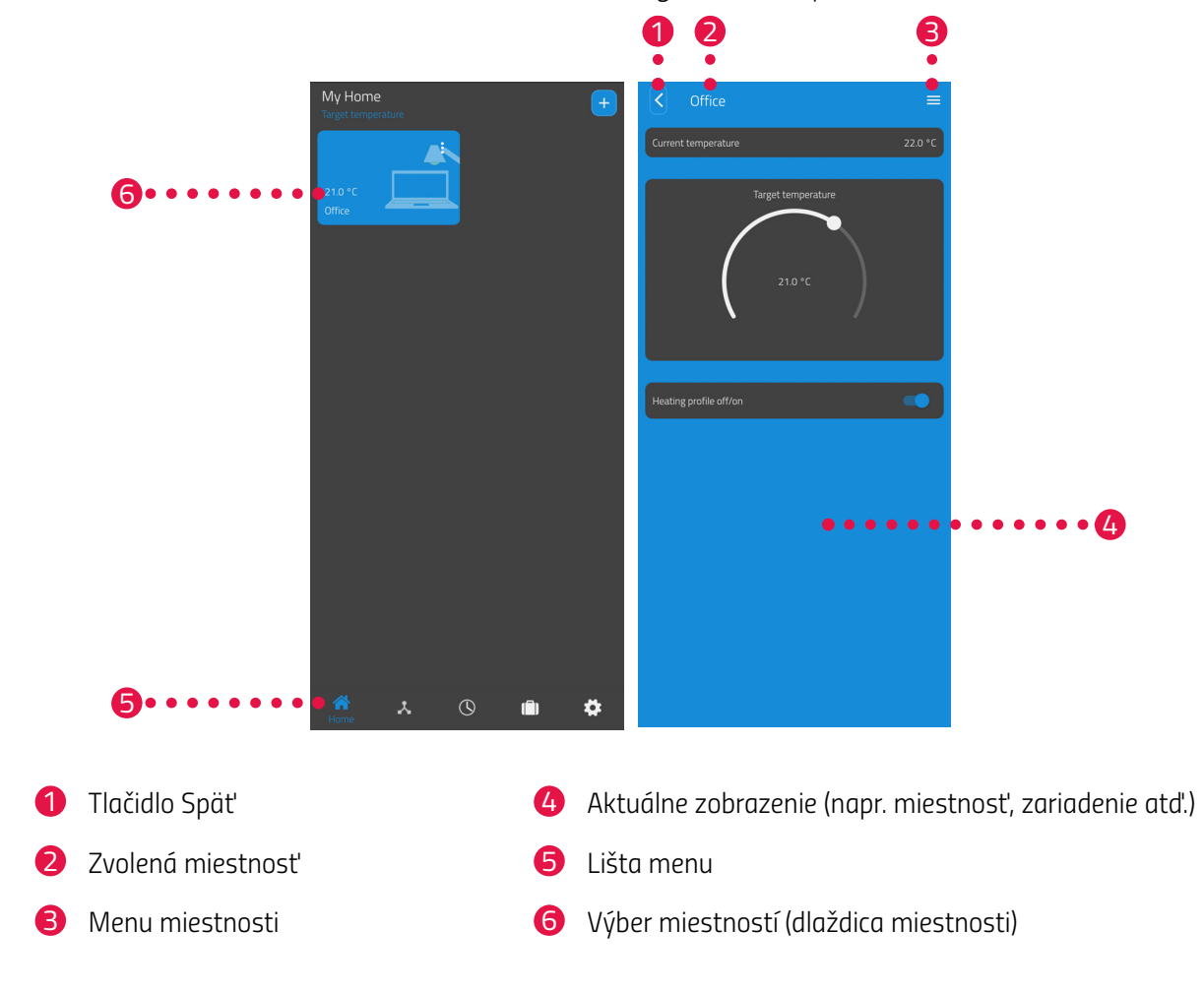

V lište menu sú dostupné nasledujúce funkcie:

- Úvodná obrazovka (Domov)
- Brány, pozri 📖 odsek 6.1 Ovládanie brány ET Home Link na strane 41
- Plány vykurovania, pozri 📖 odsek 6.2.3 Plány vykurovania na strane 47
- Dovolenkové plány, pozri 📖 odsek 6.2.4 Plán neprítomnosti na strane 51
- Nastavenia, pozri 📖 odsek 6.2.2 Nastavenia zariadenia na strane 46

Cez výber miestností (dlaždice miestností) máte prístup k príslušným zariadeniam Comet Zero ZigBee.

Nasledujúci zoznam obsahuje prehľad stavových symbolov, ktoré môžu byť zobrazené na dlaždici miestnosti:

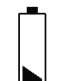

Batéria hlavice Comet Zero ZigBee v miestnosti je vybitá.

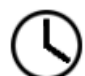

Miestnosť bola pridaná do profilu vykurovania. Profil vykurovania je aktívny.

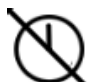

Miestnosť bola pridaná do profilu vykurovania. Profil vykurovania je neaktívny.

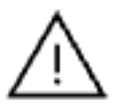

nia.

Pri niektorej hlavici Comet Zero ZigBee v miestnosti sa vyskytla chyba prispôsobe-

## 6.1 OVLÁDANIE BRÁNY ET HOME LINK

Bránu ET Home Link môžete ovládať cez aplikáciu ET HomeLink.

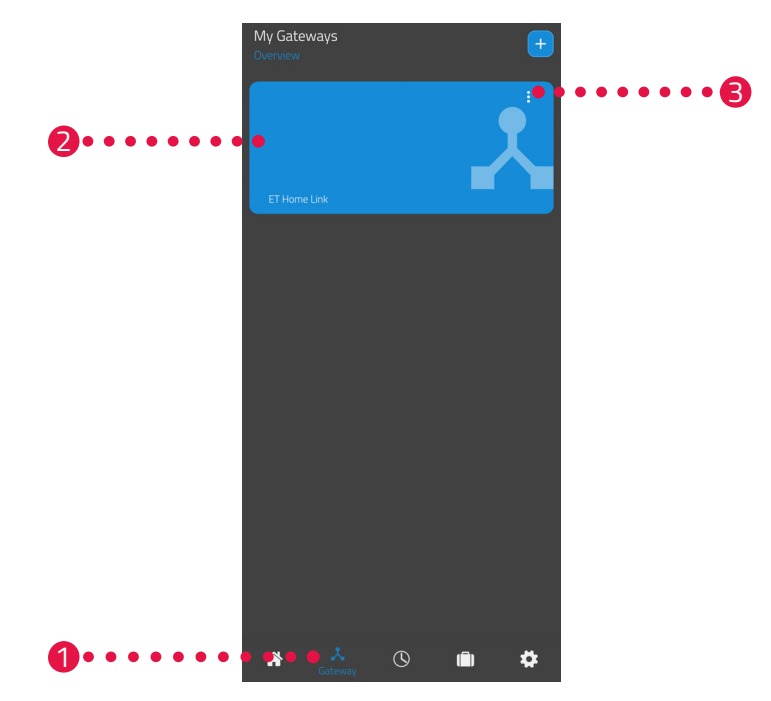

- 1. Stlačte bod menu Brána.
- 2. Na zobrazenie podrobností zariadenia s ďalšími informáciami stlačte dlaždicu brány ET Home Link.

| Mac address     EB68E79789F7       Time change Summer/Wintertime     Image: Comparison of the second second secon | C ET Home Link<br>Settings    |                               |
|----------------------------------------------------------------------------------------------------|-------------------------------|-------------------------------|
| Time change Summer/Wintertime       Wi-Fi Signal       -57       Wi-Fi-network-name       My WiFi       Zigbee-Software       69.0.44                                                                                                    | Mac address                   | E868E797B9F7                  |
| Wi-Fi Signal Wi-Fi-network-name<br>-57 Mi Wi-Fi<br>Zigbee-Software Wi-Fi-Software<br>69.0.44 0.0.42                                                                                                    | Time change Summer/Wintertime |                               |
| Zigbee-Software Wi-Fi-Software<br>69.0.44 0.0.42                                                                                                    | Wi-Fi Signal<br>-57           | Wi-Fi-network-name<br>My WiFi |
|                                                                                                    | Zigbee-Software<br>69.0.44    | Wi-Fi-Software<br>0.0.42      |

- 3. Stlačte tlačidlo menu.
  - ➔ Zobrazí sa prídavné menu.

Comet Zero ZigBee – štartovacia súprava – Obsluha a funkcie

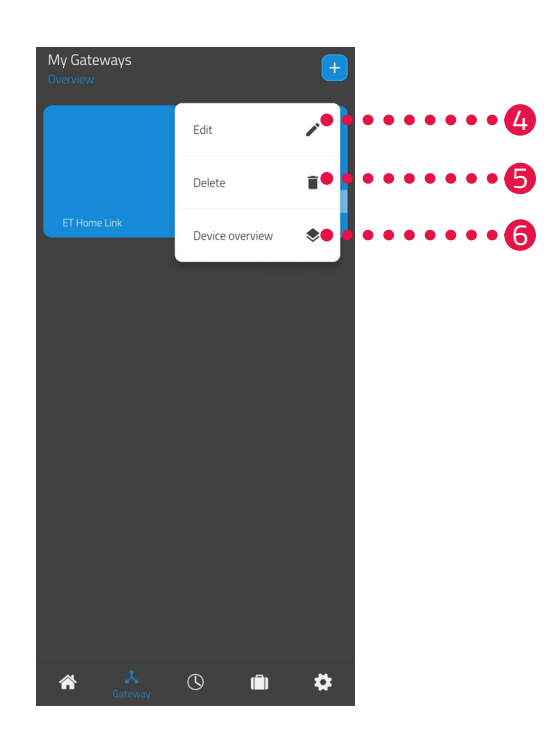

- 4. Na úpravu podrobností brány ET Home Link stlačte tlačidlo Upraviť.
- 5. Na vymazanie brány ET Home Link z aplikácie stlačte tlačidlo Vymazať.

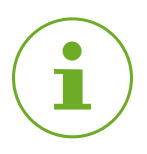

#### INFORMÁCIA

Ak bránu ET Home Link vymažete z aplikácie, vymažú sa z aplikácie aj všetky s ňou spojené hlavice Comet Zero ZigBee (a ďalšie pripojené zariadenia).

 Na zobrazenie prehľadu všetkých zariadení spojených s bránou ET Home Link stlačte tlačidlo Prehľad zariadení.

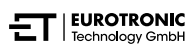

## 6.2 OVLÁDANIE TERMOSTATICKEJ HLAVICE COMET ZERO ZIGBEE

Hlavicu Comet Zero ZigBee môžete ovládať cez aplikáciu ET HomeLink.

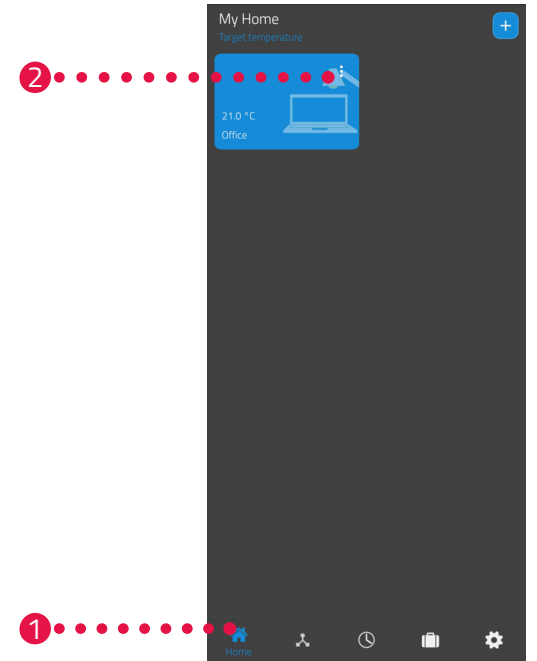

- 1. Stlačte bod menu **Domov**.
- 2. Stlačte tlačidlo menu.
  - ➔ Zobrazí sa prídavné menu.

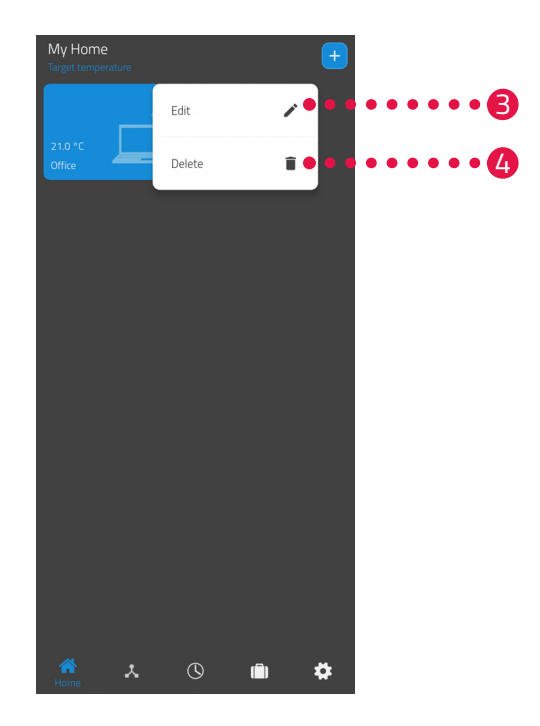

- 3. Na upravenie názvu miestnosti stlačte tlačidlo Upraviť.
- 4. Na vymazanie miestnosti stlačte tlačidlo Vymazať.

### 6.2.1 NASTAVENIE TEPLOTY V MIESTNOSTI

Teplotu môžete nastaviť pre každú miestnosť individuálne. Po výbere miestnosti nastavte požadovanú teplotu miestnosti alebo vykurovacieho telesa.

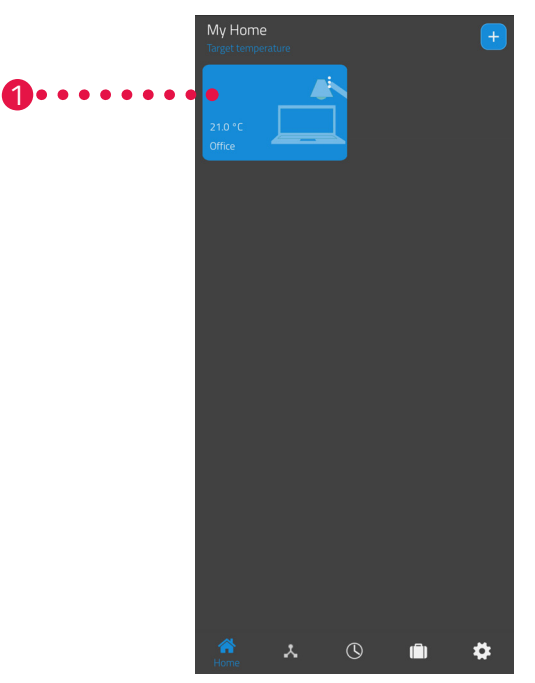

- 1. Stlačte želanú miestnosť (napr. kancelária).
  - → Zobrazí sa aktuálna teplota v miestnosti a nastavená teplota.

2. Vykonajte ďalšie nastavenia:

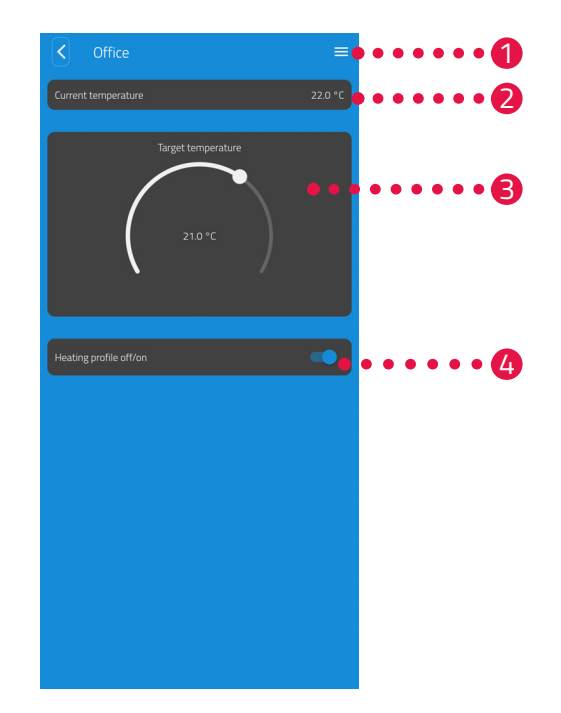

- Všetky hlavice Comet Zero ZigBee priradené k aktuálnej miestnosti sa zobrazia cez menu.
   Môžete vykonať ďalšie nastavenia pre zvolenú hlavicu Comet Zero ZigBee, pozri a odsek
   6.2.2 Nastavenia zariadenia na strane 46.
- V oblasti Aktuálna teplota sa zobrazuje aktuálna teplota v miestnosti.
- Prispôsobte si teplotu individuálne pomocou nastavovacieho kolieska v časti Nastavená teplota. Nastavená teplota sa prenesie do hlavice Comet Zero ZigBee.

#### 4 Plán vykurovania vypnutý:

Uložený plán vykurovania nie je aktívny. **Plán vykurovania zapnutý**:

Uložený plán vykurovania je aktívny. Stále môžete meniť teplotu. Ručne nastavená teplota sa udržiava až do nasledujúceho spínacieho bodu. Hlavica Comet Zero ZigBee potom prejde na nastavený program vykurovania.

#### INFORMÁCIA

Nie všetky zobrazené funkcie sú predvolene aktivované.

Ďalšie informácie o funkciách uvedených vyššie pozri 🕮 odsek **6.3 Ďalšie funkcie hlavice Comet Zero ZigBee na strane 55**.

### 6.2.2 NASTAVENIA ZARIADENIA

V menu miestnosti (pozri 📖 odsek **6.2.1 Nastavenie teploty v miestnosti na strane 44**.) máte prístup k všetkým hlaviciam Comet Zero ZigBee priradeným k miestnosti. Máte prístup k ďalším nastaveniam a informáciám o zvolenej hlavici Comet Zero ZigBee:

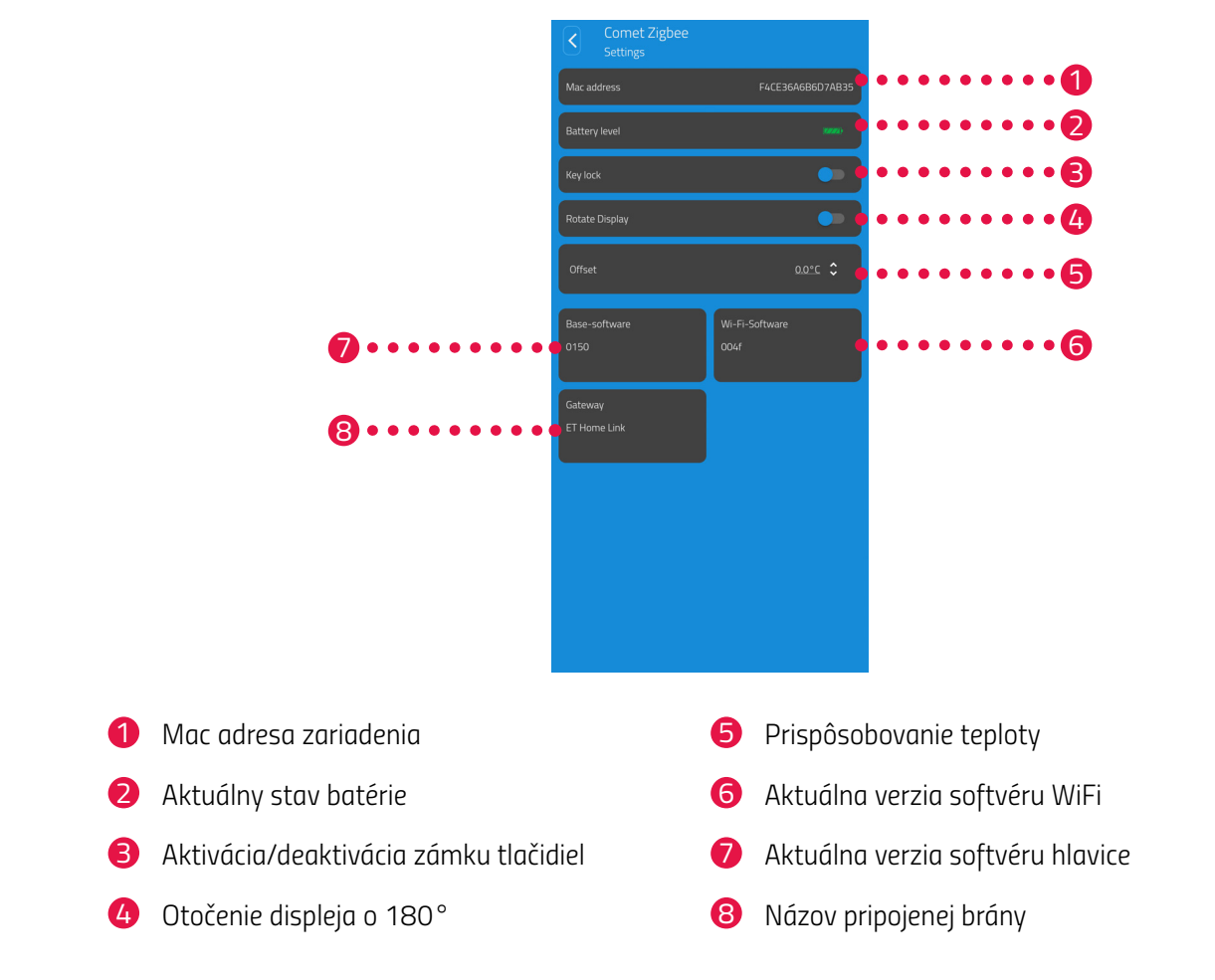

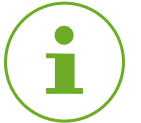

#### INFORMÁCIA

Nie všetky zobrazené funkcie sú predvolene aktivované.

Ďalšie informácie o funkciách uvedených vyššie pozri© odsek **6.3 Ďalšie funkcie hlavice Comet Zero ZigBee na strane 55**.

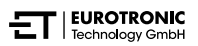

### 6.2.3 PLÁNY VYKUROVANIA

V menu **Plány vykurovania** môžete nastaviť vykurovacie bloky s časmi vykurovania pre rôzne dni. Teplotu môžete nastaviť individuálne v ktoromkoľvek čase vykurovania.

#### ZOSTAVENIE PLÁNU VYKUROVANIA

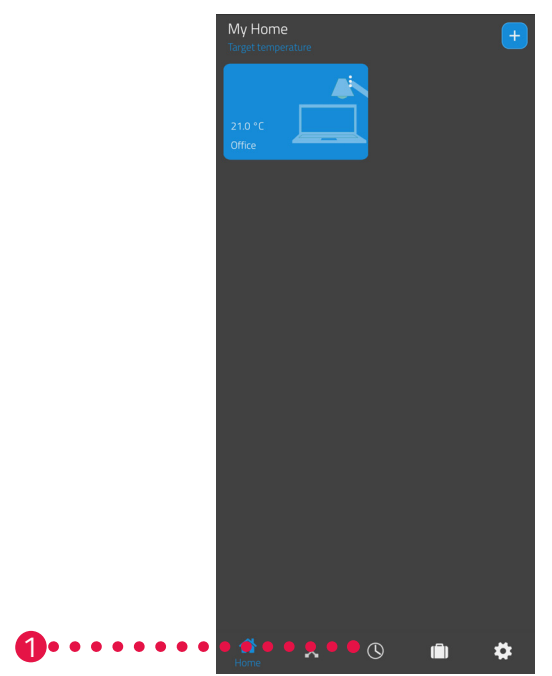

- 1. Stlačte bod menu Plány vykurovania.
  - → Zobrazí sa prehľad plánov vykurovania.

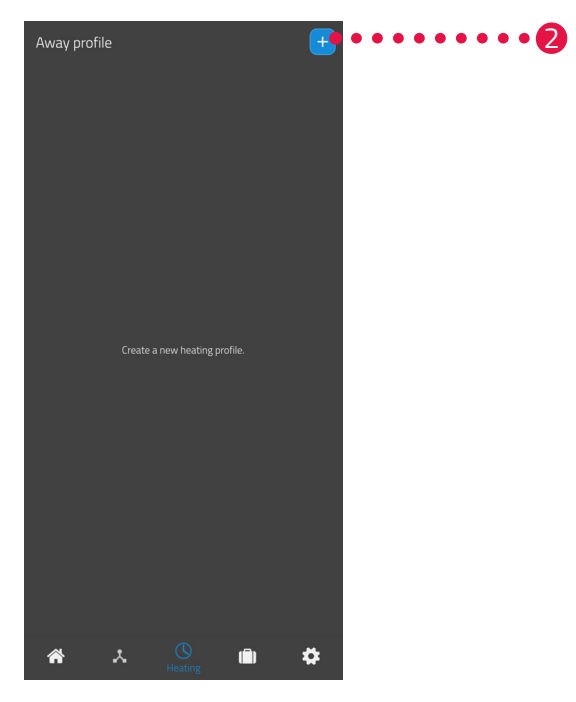

2. Kliknite na tlačidlo + pre vytvorenie nového plánu vykurovania.
 → Zobrazí sa prehľad existujúcich miestností.

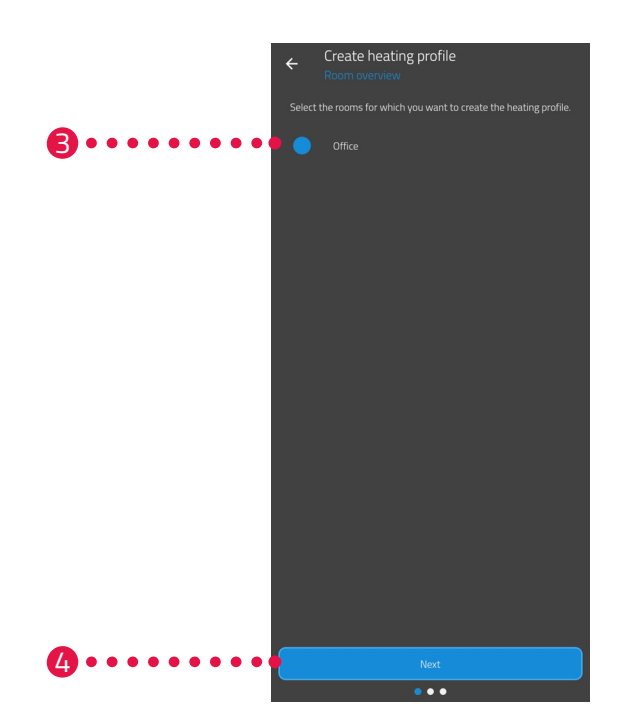

- 3. Kliknite na jednu alebo viac miestností, pre ktoré má platiť plán vykurovania.
- 4. Ťuknite na tlačidlo Ďalší.
- 5. Do vstupného poľa zadajte názov plánu vykurovania.
- 6. Ťuknite na tlačidlo Ďalší.

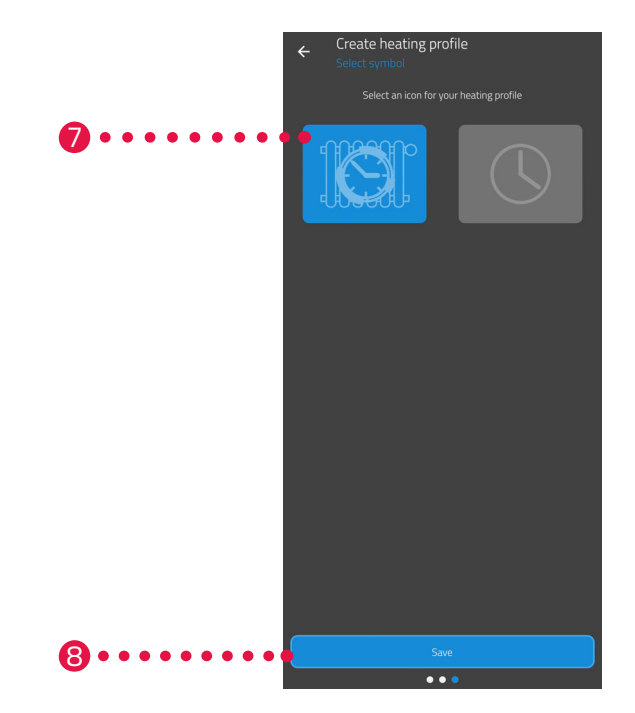

- 7. Zvoľte symbol pre plán vykurovania.
- 8. Kliknite na tlačidlo Uložiť.
  - → Úspešne ste vytvorili plán vykurovania.

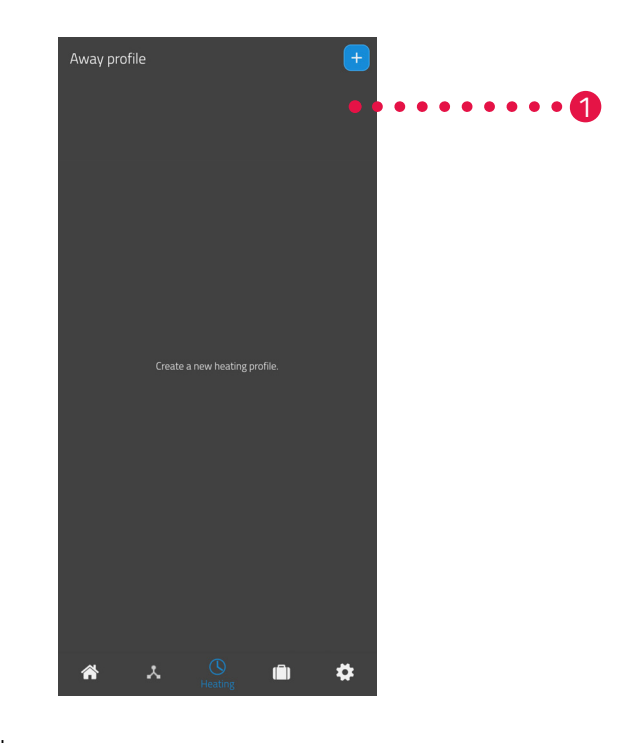

#### ÚPRAVA ALEBO VYMAZANIE PLÁNU VYKUROVANIA

- 1. Voliteľne: Stlačte tlačidlo menu.
  - ➔ Zobrazí sa prídavné menu.

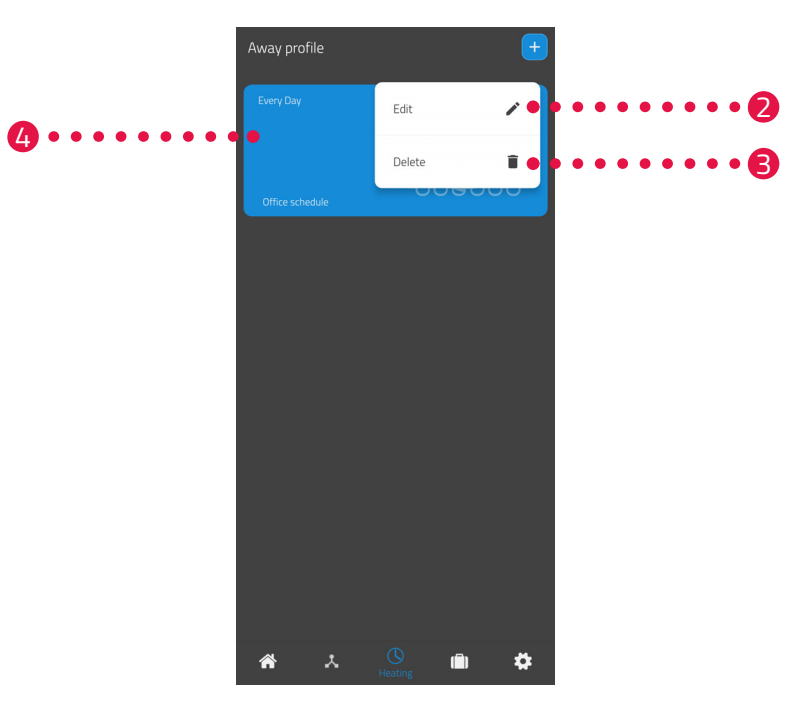

- 2. Na upravenie detailov plánu vykurovania stlačte tlačidlo Upraviť.
- 3. Na vymazanie plánu vykurovania stlačte tlačidlo Vymazať.
- 4. Kliknite na Plán vykurovania pre nastavenie časov vykurovania:

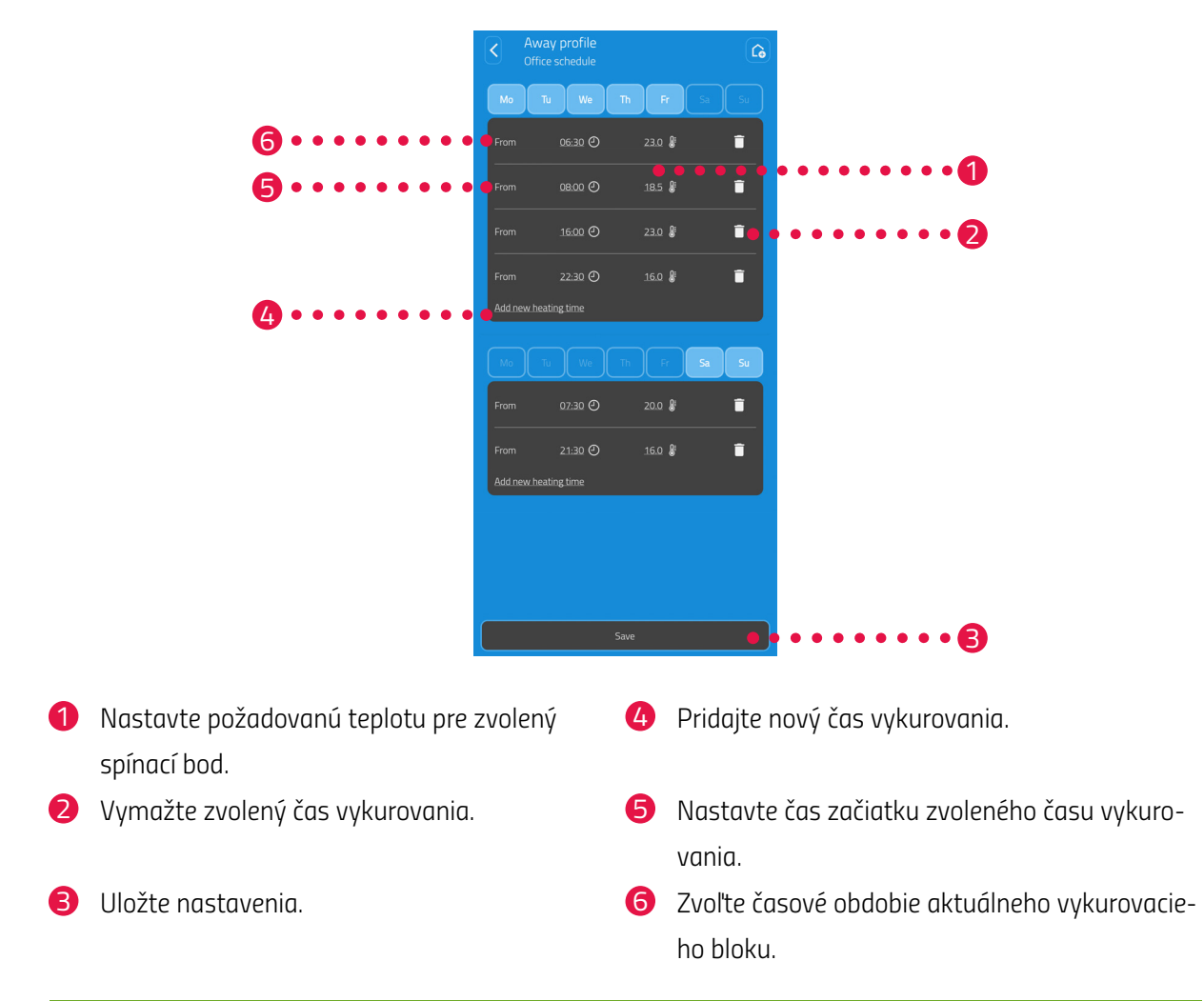

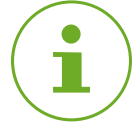

#### INFORMÁCIA

Upozorňujeme, že nastavenia sa prenesú na hlavicu Comet Zero ZigBee a začnú byť aktívne až stlačením tlačidla **Uložiť** .

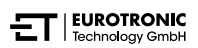

### 6.2.4 PLÁN NEPRÍTOMNOSTI

V menu **Neprítomnosť** môžete nastaviť plán dovoleniek pre obdobie neprítomnosti. Teplotu môžete nastaviť individuálne v ktoromkoľvek spínacom bode.

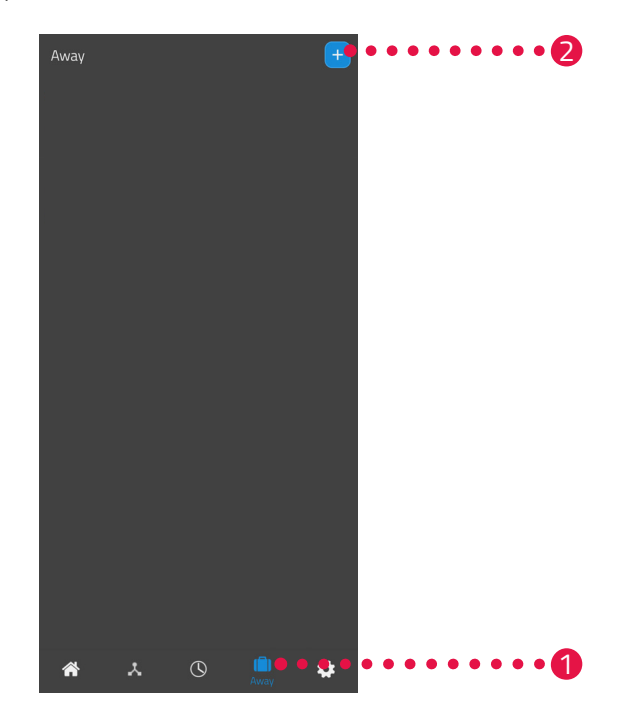

- 1. Stlačte tlačidlo Neprítomnosť.
- 2. Stlačte tlačidlo 🕂 na vytvorenie nového plánu neprítomnosti.
  - Zobrazí sa prehľad existujúcich miestností.

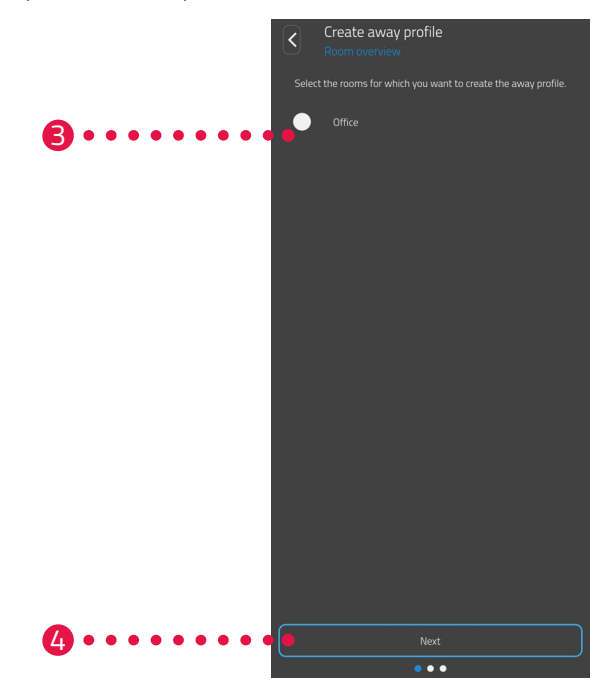

- 3. Stlačte jednu alebo viaceré miestnosti, pre ktoré má plán neprítomnosti platiť.
- 4. Ťuknite na tlačidlo Ďalší.

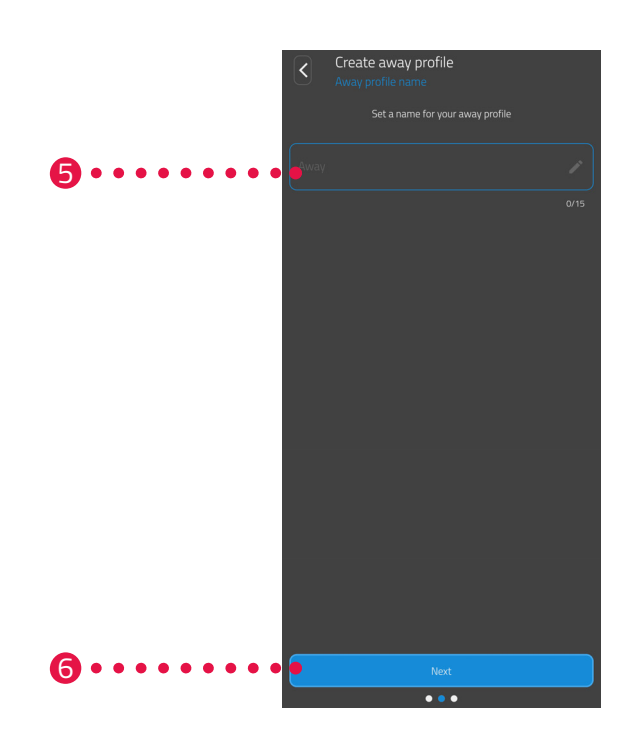

- 5. V zadávacom poli zadajte názov plánu neprítomnosti.
- 6. Ťuknite na tlačidlo Ďalší.

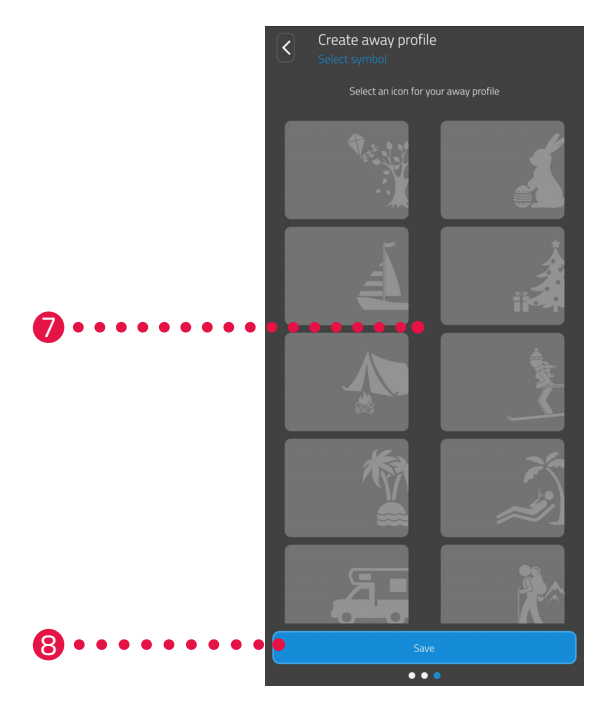

- 7. Vyberte symbol pre plán neprítomnosti.
- 8. Kliknite na tlačidlo Uložiť.

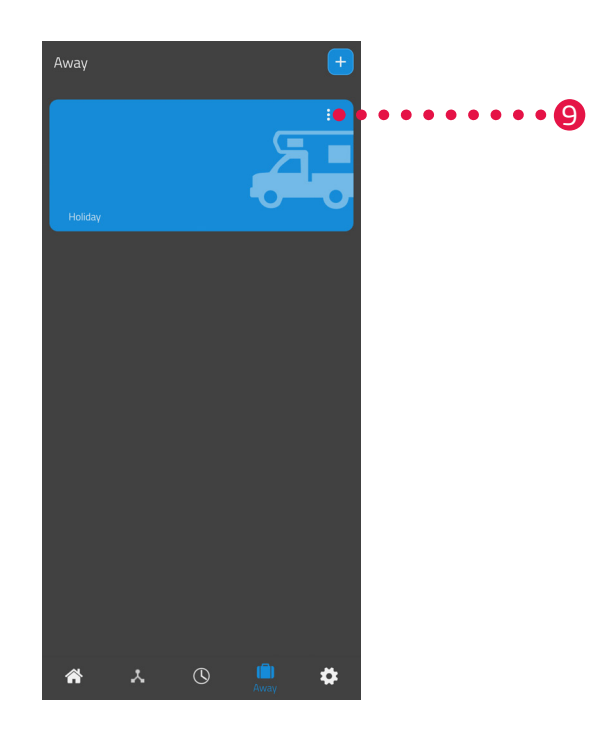

- **9.** Voliteľne: Stlačte tlačidlo menu.
  - ➔ Zobrazí sa prídavné menu.

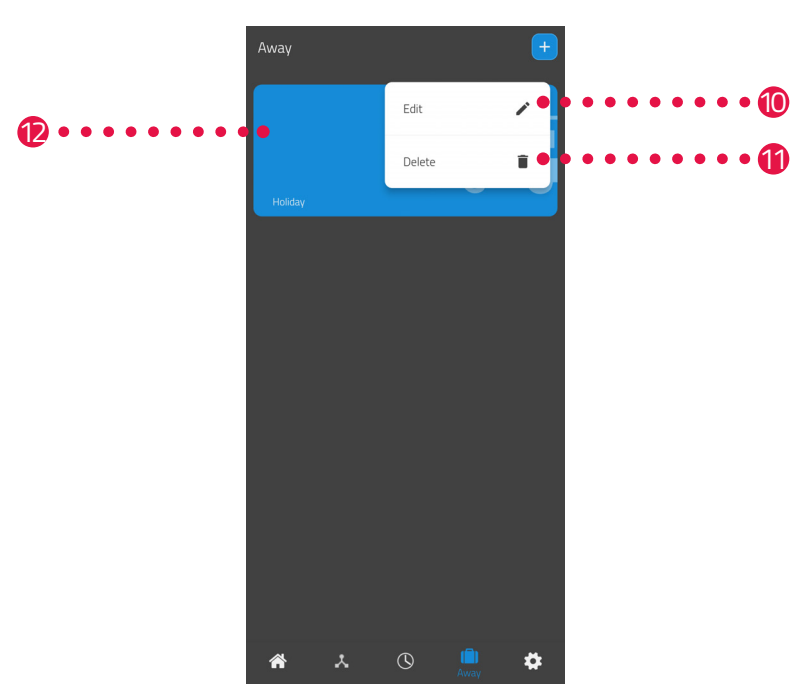

10.Na upravenie detailov plánu neprítomnosti stlačte tlačidlo Upraviť.
11.Na vymazanie plánu neprítomnosti stlačte tlačidlo Vymazať.

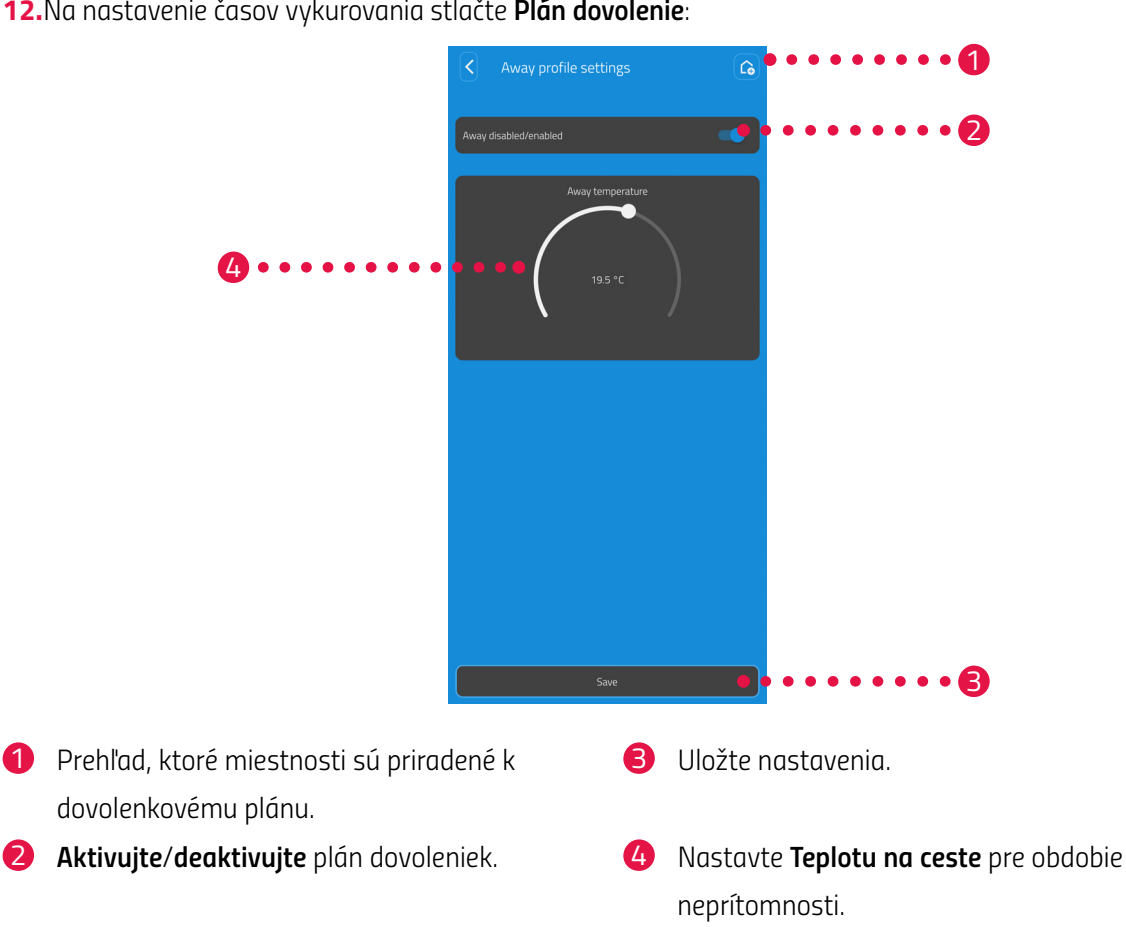

12.Na nastavenie časov vykurovania stlačte Plán dovolenie:

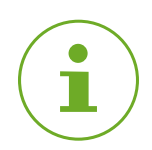

#### INFORMÁCIA

Upozorňujeme, že nastavenia sa prenesú na príslušnú hlavicu Comet Zero ZigBee a začnú byť aktívne až stlačením tlačidla Uložiť.

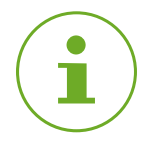

#### INFORMÁCIA

Teplotu je možné kedykoľvek prestaviť manuálne. Plán vykurovania sa prestavením teploty nepreruší.

## 6.3 ĎALŠIE FUNKCIE HLAVICE COMET ZERO ZIGBEE

#### MANUÁLNE OVLÁDANIE

Pomocou tlačidiel na hlavici Comet Zero ZigBee je možné manuálne meniť teplotu. Rozsah teploty je 8 – 28 °C. Ak sa teplota zvýši nad tento rozsah alebo zníži pod tento rozsah, hlavica Comet Zero ZigBee sa prepne do režimu intenzívneho ohrevu alebo do vypnutého režimu.

Manuálna zmena teploty prepne hlavicu Comet Zero ZigBee do režimu vykurovania.

#### ZMENA PREVÁDZKOVÉHO REŽIMU

Režim vypnutia: Stláčajte tlačidlo -, kým sa na displeji zobrazí --. Ventil vykurovania sa úplne zatvorí.

**Režim vykurovania:** Ak zmeníte požadovanú teplotu pomocou **tlačidla +** alebo **tlačidla -** sa hlavica Comet Zero ZigBee prepne do režimu vykurovania.

**Režim intenzívneho vykurovania:** Stláčajte **tlačidlo +**, kým a na displeji zobrazí ON (zapnuté). Vykurovací ventil sa úplne otvorí.

#### **OFSET (NASTAVENIE TEPLOTY)**

Ak sa vnímaná teplota líši od nastavenej teploty, môžete vykonať úpravu teploty. V prípade potreby upravte nastavenia cez aplikáciu ET HomeLink, pozri 💷 odsek **6.2.2 Nastavenia zariadenia na strane 46.** 

#### NASTAVENIE SMERU ZOBRAZENIA

V závislosti od umiestnenia ventilu vykurovacieho telesa môže byť potrebné otočiť displej hlavice Comet Zero ZigBee o 180°. V prípade potreby upravte nastavenia cez aplikáciu ET HomeLink, pozri 🕮 odsek **6.2.2 Nastavenia zariadenia na strane 46.** 

#### FUNKCIA OCHRANY PRED MRAZOM A VODNÝM KAMEŇOM

Funkcie ochrany proti zamrznutiu a vodnému kameňu sú automaticky aktívne.

#### Funkcia ochrany proti mrazu

Ak teplota v miestnosti klesne pod 6° C, aktivuje sa automaticky funkcia ochrany proti mrazu hlavice Comet Zero ZigBee. Na displeji sa zobrazí --. V tomto prípade otvorí Comet Zero ZigBee ventil dovtedy, kým teplota nestúpne nad 8 °C. Takto sa zabráni zamrznutiu vyhrievacieho telesa.

#### Funkcia ochrany pred vodným kameňom

: Aby sa zabránilo zvápenateniu ventilov vykurovacích telies, Comet Zero ZigBee vykonáva každý piatok o 11:00 hodine postup ochrany proti vápenateniu.

#### ZABLOKOVANIE TLAČIDIEL

Aktivujte blokovanie tlačidiel priam na hlavici Comet Zero ZigBee:

- 1. Na 3 sekundy podržte súčasne stlačené tlačidlo + a tlačidlo .
  - ➔ Na displeji sa zobrazí animácia.
- Pre deaktiváciu na niekoľko sekúnd podržte stlačené súčasne tlačidlo + a tlačidlo -. Počkajte, kým animácia nezmizne z displeja.

### 6.4 ODPOJENIE SPOJENIA ZIGBEE

Môže byť potrebné odpojiť spojenie medzi hlavicou Comet Zero ZigBee a bránou ET Home Link.

Zabezpečte, aby bola splnená táto podmienka:

- V hlavici Comet Zero ZigBee sú založené batérie.
- 1. Otvorte aplikáciu ET HomeLink na vašom smartfóne.

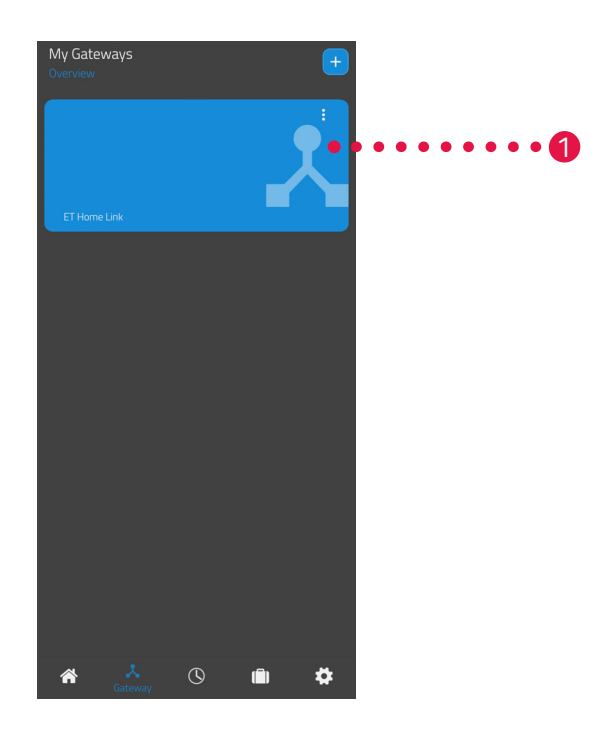

- 2. Stlačte tlačidlo menu.
  - Zobrazí sa prídavné menu.

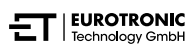

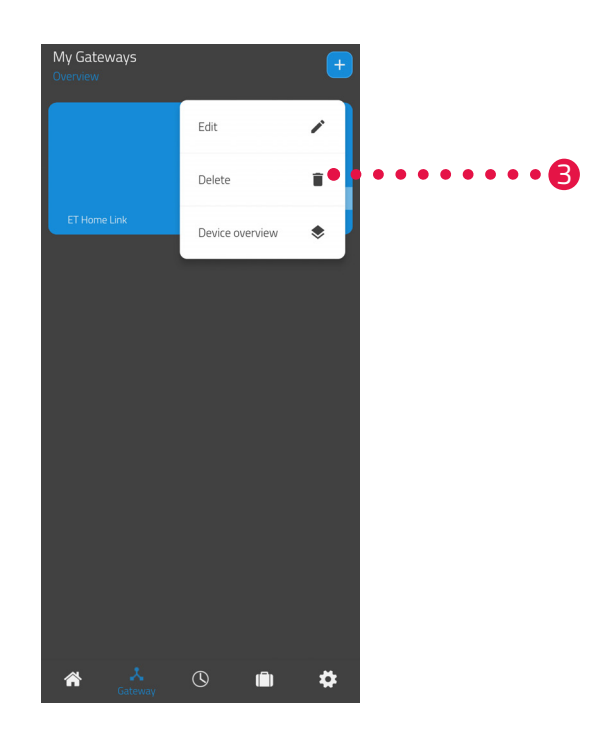

#### 3. Stlačte tlačidlo Vymazať.

- → Spojenie s bránou ET Home Link ste zrušili.
- → Na displeji Comet Zero ZigBee sa zobrazí **PA**.

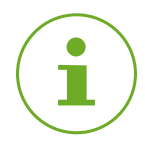

#### INFORMÁCIA

Ak by sa na displeji zobrazilo **Er**, postup zopakujte.

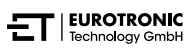

## 6.5 NASTAVENIE SPÄŤ VÝROBNÉ NASTAVENIA

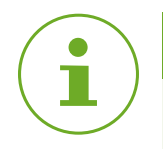

#### INFORMÁCIA

Upozorňujeme, že vaše zariadenia budú po nastavení späť na výrobné nastavenia aj naďalej uvedené v zozname aplikácie ET HomeLink, spojenie už ale nebude možné. Zariadenia z aplikácie odstráňte manuálne.

#### COMET ZERO ZIGBEE

V prípade problémov môže pomôcť zresetovanie hlavice Comet Zero ZigBeen na výrobné nastavenia.

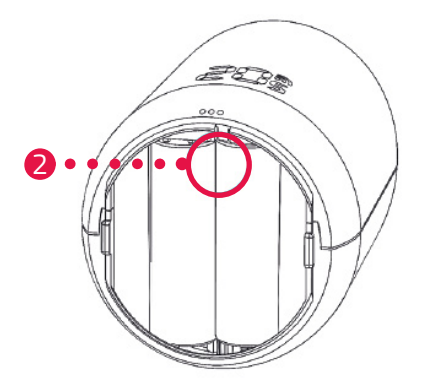

- 1. Otvorte kryt priehradky na batérie.
- 2. Podržte resetovacie tlačidlo v priečinku na batérie stlačené.
  - → Po 5 sekundách sa na displeji zobrazí LE.
- 3. Držte resetovacie tlačidlo v priečinku na batérie aj naďalej stlačené.
  - → Na displeji sa zobrazí časovať, ktorý bude počítať do 10, potom sa na displeji už nezobrazuje nič.
- 4. Pustite resetovacie tlačidlo v priečinku na batérie.
  - → Obnovili ste výrobné nastavenia zariadenia Comet Zero ZigBee.
  - → Na displeji sa zobrazí **PA**, Comet Zero ZigBee je v pripájacom režime.

#### BRÁNA ET HOME LINK

V prípade problémov môže pomôcť prestavenie brány ET Home Link späť na výrobné nastavenia.

- 1. Podržte resetovacie tlačidlo na zadnej strane 5 sekúnd stlačené.
  - → LED dióda Wi-Fi a LED dióda ZigBee svietia červeno a brána sa zresetuje.
  - → LED dióda Wi-Fi bliká zeleno, LED dióda ZigBee svieti trvalo zeleno.
  - Bránou ET Home Link ste prestavili späť na výrobné nastavenia.
  - ➔ Brána ET Home Link je v učiacom režime.

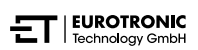

# 7 DEMONTÁŽ

V prípade potreby môžete hlavicu Comet Zero ZigBee odmontovať z ventilu radiátora.

Zaistite, aby boli splnené tieto podmienky:

- V hlavici Comet Zero ZigBee sú založené batérie.
- Spojenie s ovládačom ZigBee bolo prerušené, pozri 📖 odsek 6.4 Odpojenie spojenia ZigBee na strane 56.
- Na displeji sa zobrazí **PA**.

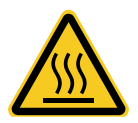

#### POZOR!

#### Popáleniny spôsobené horúcim ventilom vyhrievacieho telesa!

Dotyk môže spôsobiť popáleniny na ruke.

- → Nedotýkajte sa horúcich ventilov radiátorov!
- ➔ Vykurovacie teleso nechajte pred montážou, demontážou alebo odstraňovaním porúch vášho zariadenia vychladnúť!

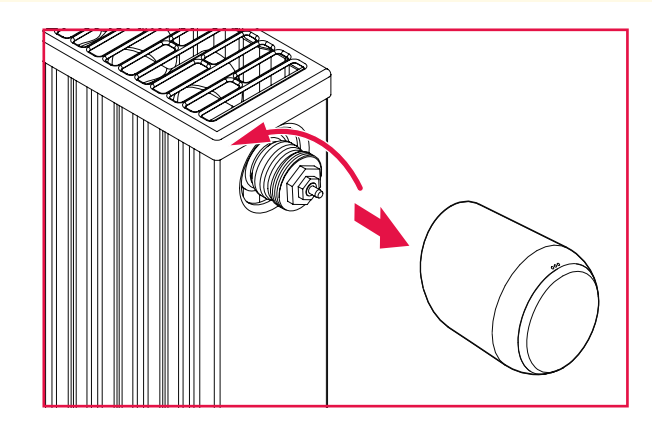

- 1. Odskrutkujte prevlečnú maticu proti smeru hodinových ručičiek.
- 2. Odpojte hlavicu Comet Zero Zigbee od ventila radiátora (pozri obrázok).
  - → Demontovali ste hlavicu Comet Zero ZigBee.

# 8 ODSTRAŇOVANIE PORÚCH

Pri hlavici Comet Zero ZigBee môže dôjsť k problémom. Nasledujúce informácie vám pomôžu pri riešení problémov.

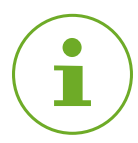

#### INFORMÁCIA

Nasledujúci zoznam opisuje chyby hlavice Comet Zero ZigBee. Pri chybách brány ET Home Link rešpektujte opis svetelných kontroliek, pozri 📖 odsek **4.3 Indikačné prvky brány ET Home Link na strane 14**.

| Problém                            | Príčina                                                                                                    | Riešenie                                                                                                    |
|------------------------------------|----------------------------------------------------------------------------------------------------|----------------------------------------------------------------------------------------------------|
|                                    | Spojenie s ovládačom ZigBee sa<br>nepodarilo.                                                                                           | <ul> <li>Stlačením ľubovoľného tlačidla sa indikátor chýb na<br/>displeji odstráni a nanovo sa spustí režim učenia. Na<br/>displeji sa najprv zobrazí PA a potom odpočítavanie.</li> </ul>                                                                                                    |
| Radiátor sa nena-<br>hrieva.       | Teplota vody v kotle je príliš nízka<br>alebo ventil radiátora môže byť za-<br>nesený vodným kameňom, a preto<br>sa nemôže otvoriť.     | <ul> <li>Upravte teploty vody v kotle smerom nahor.</li> <li>Demontujte hlavicu Comet Zero ZigBee. Pomocou vhod-<br/>ného náradia pohnite zdvíhadlo ventilu viackrát tam a<br/>späť, aby sa uvoľnil prípadný vodný kameň.</li> <li>Potom namontujte hlavicu Comet Zero ZigBee opäť na<br/>ventil radiátora.</li> </ul> |
| Radiátor sa neochla-<br>dzuje.     | Ventil radiátora sa nezatvára<br>úplne. Prípadne sa posunul bod<br>zatvárania tesnenia ventilu.                                         | <ul> <li>Demontujte hlavicu Comet Zero ZigBee. Pomocou vhod-<br/>ného náradia pohnite zdvíhadlo ventilu viackrát tam a<br/>späť, aby sa uvoľnil prípadný vodný kameň.</li> <li>Potom namontujte hlavicu Comet Zero ZigBee opäť na<br/>ventil radiátora.</li> </ul>                                                     |
| Tlačný diel kus vypa-<br>dáva von. | Ak hlavica Comet Zero ZigBee nie<br>je namontovaná na ventile, tlačný<br>diel na spodnej strane môže vy-<br>padnúť cez nekonečný závit. | <ul> <li>Vyberte batérie z hlavice Comet Zero ZigBee.</li> <li>Tlačný diel založte do hlavice Comet Zero ZigBee.</li> <li>Založte batérie do hlavice Comet Zero ZigBee.</li> </ul>                                                                                                    |
| ER, E1-E3                          | Stlačením ľubovoľného tlačidla sa i<br>reštartuje.                                                                                      | ndikátor chýb na displeji odstráni a prispôsobenie sa                                                                                                    |
| F                                  | Odpojenie (vyčlenenie) od ovládača<br>ZigBee sa nepodarilo.                                                                             | <ul> <li>Prepnite ovládač ZigBee na režim odstránenia.</li> <li>Zabezpečte, aby bola hlavica Comet Zero ZigBee v dosahu ovládača ZigBee.</li> </ul>                                                                                                    |
|                                    | Ventil radiátora nie je namontova-<br>ný alebo nebol rozpoznaný.                                                                        | <ul> <li>Potvrďte stlačením ľubovoľného tlačidla.</li> <li>Zabezpečte, aby bola hlavica Comet Zero ZigBee správne namontovaná na radiátor.</li> <li>Použite vhodný adaptér.</li> </ul>                                                                                                    |

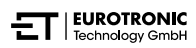

| Problém | Príčina                                                          | Riešenie                                                                                                    |
|---------|------------------------------------------------------------------|----------------------------------------------------------------------------------------------------|
|         | Ventil sa nedá pohybovať alebo je<br>zaseknutý ventil radiátora. | <ul> <li>Zabezpečte, aby bola hlavica Comet Zero ZigBee správne<br/>namontovaná na radiátor a aby bolo zdvíhadlo ventilu<br/>voľne pohyblivé.</li> </ul> |
|         | Batérie sú takmer vybité.                                        | <ul> <li>Vymeňte batérie.</li> </ul>                                                                                                    |

Comet Zero ZigBee – štartovacia súprava – Čistenie a skladovanie

# 9 ČISTENIE A SKLADOVANIE

Ak hlavicu Comet Zero ZigBee dlhší čas nepoužívate, vypnite ju a vyberte batérie.

Ak bránu ET Home Link dlhší čas nepoužívate, odpojte ju od prívodu napätia.

Hlavicu Comet Zero ZigBee a bránu ET Home Link skladujte na suchom a bezprašnom mieste.

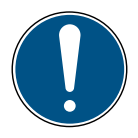

#### DÔLEŽITÉ!

#### Možné škody na majetku!

Nesprávna manipulácia s vaším zariadením môže spôsobiť poškodenie.

- → Neponárajte zariadenie do vody ani inej tekutiny.
- → Nepoužívajte kefy s kovovými alebo nylonovými štetinami, ako aj ostré alebo kovové čistiace prostriedky, ako sú nože, tvrdé špachtle a podobne. Tie môžu poškodiť povrchy.
- → Zariadenie čistite mäkkou, suchou handričkou, ktorá nepúšťa vlákna.
- → Nepoužívajte čistiace prostriedky ani rozpúšťadlá.

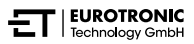

# 10 PRÍLOHA

Nasledujúce odseky obsahujú informácie o technických údajoch, zákazníckom servise a ďalšie právne informácie.

## 10.1 TECHNICKÉ ÚDAJE

Nasledujúci zoznam obsahuje technické údaje brány ET Home Link:

| Označenie                 | Brána ET Home Link                                                                                                    |
|---------------------------|----------------------------------------------------------------------------------------------------|
| Číslo tovaru              | 700256                                                                                                    |
| Napájacie napätie         | Micro USB, 5 V                                                                                                    |
| Protokol pripojenia       | ZigBee 3.0, Wi-Fi                                                                                                    |
| Rádiová frekvencia        | ZigBee: 2,4 GHz<br>WiFi: 2400 MHz ~ 2483,5 MHz                                                                                                    |
| Maximálny vysielací výkon | ZigBee: 8 dBm<br>IEEE 802.11b: 19 dBm<br>IEEE 802.11g: 19 dBm (6 Mbps)<br>IEEE 802.11g: 15 dBm (54 Mbps)<br>IEEE 802.11n: 19 dBm (MSC0)<br>IEEE 802.11n: 15 dBm (MSC7) |
| Dosah príjmu              | 70 m                                                                                                    |
| Ovládateľné zariadenia    | 60                                                                                                    |
| Rozmery                   | 68 × 68 × 24 mm                                                                                                    |
| Hmotnosť                  | 40 g                                                                                                    |

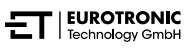

Nasledujúci zoznam obsahuje technické údaje hlavice Comet Zero ZigBee:

| Označenie                 | Comet Zero ZigBee         |  |
|---------------------------|---------------------------|--|
| Číslo tovaru              | 700251                    |  |
| EAN číslo                 | 4260012712551             |  |
| Napájacie napätie         | 2 × batérie, 1,5 V AA/LR6 |  |
| Závitová prípojka         | M30 × 1,5 mm              |  |
| Princíp činnosti          | Тур 1                     |  |
| Rozmery                   | 62 × 68 × 83 mm           |  |
| Hmotnosť                  | 230 g (vrátane batérií)   |  |
| Krytie                    | IP 20                     |  |
| Stupeň znečistenia        | 2                         |  |
| Protokol pripojenia       | ZigBee 3.0                |  |
| Rádiová frekvencia        | 2,4 GHz                   |  |
| Maximálny vysielací výkon | +8 dBm                    |  |

Technické zmeny vyhradené. Informácie o kompatibilite bez záruky.

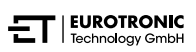

## 10.2 PREHĽAD ADAPTÉROV

Nasledujúci prehľad obsahuje informácie o ventiloch a potrebných adaptéroch. Hlavica Comet Zero ZigBee sa dodáva s adaptérmi pre Danfoss RAV, Danfoss RA a Danfoss RAVL. Pri použití adaptéra Danfoss RAV musí byť kolík RAV zasunutý na zdvíhadlo ventilu.

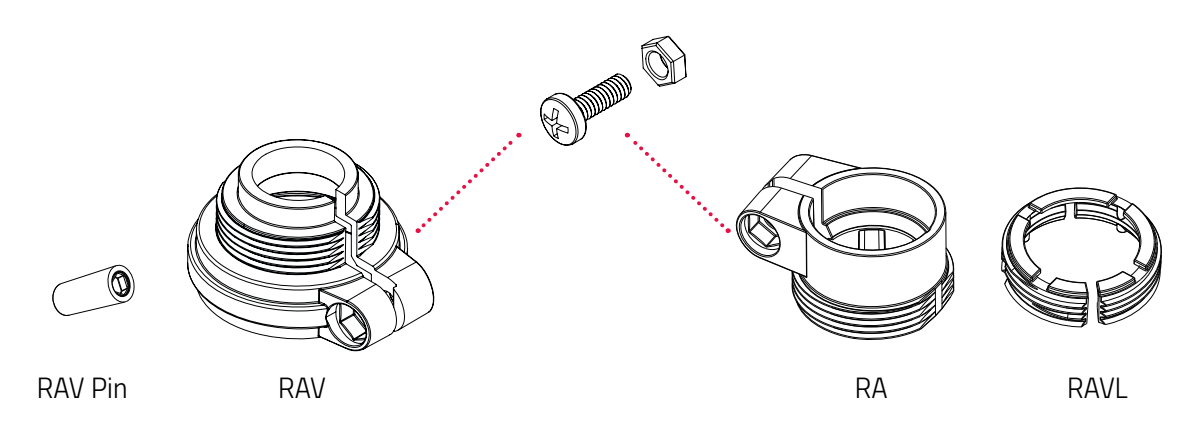

| Ventil              | Rozmer závitu   | Adaptér                          |
|---------------------|-----------------|----------------------------------|
| Heimeier            | M30 × 1,5 mm    | Nie je potrebný                  |
| Junkers Landys+Gyr  | M30 × 1,5 mm    | Nie je potrebný                  |
| MNG                 | M30 × 1,5 mm    | Nie je potrebný                  |
| Honeywell           | M30 × 1,5 mm    | Nie je potrebný                  |
| Braukmann           | M30 × 1,5 mm    | Nie je potrebný                  |
| Herz                | M28 × 1,5 mm    | Povinné, nie je súčasťou dodávky |
| Comap               | M28 × 1,5 mm    | Povinné, nie je súčasťou dodávky |
| Vaillant            | 30,5 mm         | Povinné, nie je súčasťou dodávky |
| Oventrop            | M30 × 1,0 mm    | Povinné, nie je súčasťou dodávky |
| Meges               | M38 × 1,5 mm    | Povinné, nie je súčasťou dodávky |
| Ondal               | M38 × 1,5 mm    | Povinné, nie je súčasťou dodávky |
| Giacomini           | 22,6mm          | Povinné, nie je súčasťou dodávky |
| Rossweiner          | M33 × 2,0 mm    | Povinné, nie je súčasťou dodávky |
| Markaryd            | M28×1,0mm       | Povinné, nie je súčasťou dodávky |
| lsta                | M32 × 1,0 mm    | Povinné, nie je súčasťou dodávky |
| Vama                | M28 × 1,0 mm    | Povinné, nie je súčasťou dodávky |
| Pettinaroli         | M28 × 1,5 mm    | Povinné, nie je súčasťou dodávky |
| T+A                 | M28 × 1,5 mm    | Povinné, nie je súčasťou dodávky |
| Gampper 1/2/6       | M20             | Povinné, nie je súčasťou dodávky |
| Danfoss RA/RAV/RAVL | 25,5/30,5/30 mm | Zahrnuté v dodávke               |

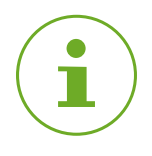

#### INFORMÁCIA

Pred použitím jedného z priložených adaptérov odstráňte spojovacie diely plastových adaptérov (pozri obrázok). Pre Danfoss RAV a Danfoss RA použite priloženú skrutku a maticu.

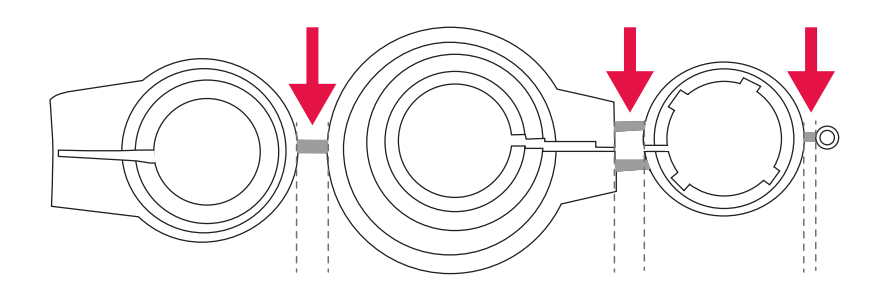

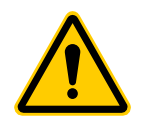

#### POZOR!

#### Nebezpečenstvo porezania!

Adaptéry a predlžovací kolík dodávané v balení s prístrojom sú vzájomne spojené prostredníctvom plastových vložiek. Miesta zlomu môžu mať ostré hrany.

→ Dávajte pozor, aby ste si počas montáže neporezali prsty!

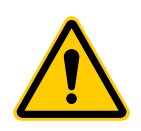

#### POZOR!

Nebezpečenstvo zovretia medzi polovicami adaptéra! Neopatrnosť pri používaní adaptérov môže viesť ku zraneniam.

→ Pri montáži dávajte pozor na to, aby ste si neprivreli prsty medzi polovice adaptéra!

Ďalšie kovové adaptéry si môžete zakúpiť od našich partnerov. Eine Übersicht der Metalladapter und Bestellmöglichkeiten finden Sie unter dem folgenden Link:

https://eurotronic.org/produkte/zubehoer/metalladapter/

### 10.3 PODPORA A KONTAKT

Pre technickú podporu nás môžete kontaktovať. Tešíme sa, že vám pomôžeme s vašou požiadavkou:

Telefón: +49 (0) 6667 91847-0

E-mail: support@eurotronic.org

Zákaznický servis: **EUROtronic Technology GmbH** Südweg 1 36396 Steinau-Ulmbach Nemecko

## 10.4 LIKVIDÁCIA

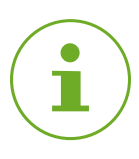

#### INFORMÁCIA

Informujte sa u svojho predajcu o možnostiach bezplatného spätného odberu starých zariadení a použitých batérií.

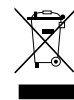

Symbol vľavo znamená, že staré elektrické a elektronické zariadenia sa musia z dôvodu zákonných predpisov likvidovať oddelene od domového odpadu. Zlikvidujte prístroj na zbernom mieste na likvidáciu komunálneho odpadu.

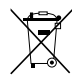

Chybné alebo spotrebované batérie/akumulátory sa musia recyklovať podľa smernice 2006/66/ES a jej zmien. Batérie a/alebo zariadenie odovzdajte v ponúknutých zberných zariadeniach.

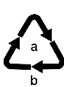

Pri triedení odpadu dodržiavajte označenie obalových materiálov, ktoré sú označené skratkami (b) a číslami (a) v tomto význame: 1–7: plasty / 20–22: papier a lepenka / 80–98: kompozity.

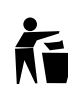

Obal zlikvidujte podľa typu obalu. Kartón a lepenku dajte do zberového papiera, fólie do zberu recyklovateľných materiálov. Recykláciou zariadenia, recykláciou materiálov alebo inými formami recyklácie významne prispievate k ochrane nášho životného prostredia.

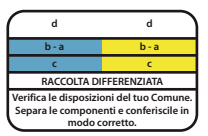

Logo platí iba pre Taliansko.

## 10.5 OSOBNÉ ÚDAJE

Pre likvidáciou hlavice Comet Zero ZigBee alebo brány ET Home Link vymažte všetky osobné údaje z používateľského účtu aplikácie ET HomeLink.

### 10.6 ZJEDNODUŠENÉ PREHLÁSENIE O ZHODE EÚ

Spoločnosť EUROtronic Technology GmbH týmto vyhlasuje, že rádiové systémy brána ET Home Link a Comet Zero ZigBee sú v súlade so smernicou 2014/53/EU. Úplné znenie prehlásenia o zhode EÚ je dostupné na tejto internetovej adrese: https://eurotronic.org/service/downloads

### 10.7 OZNÁMENIE O ZÁRUKE

Záručná lehota je 24 mesiacov a začína plynúť dňom zakúpenia. Uschovajte si účtenku ako doklad o kúpe. Počas záručnej lehoty je možné chybné regulátory úspory energie zaslať na servisnú adresu s dostatočným poštovným. Ak to chcete urobiť, pred odoslaním späť kontaktujte náš zákaznícky servis. Nové alebo opravené zariadenie vám zašleme bezplatne späť. Opravou alebo výmenou zariadenia nezačína plynúť nová záručná lehota. Upozorňujeme, že záruku poskytujeme iba na funkčnosť zariadenia, a nie na funkčnosť súhry zariadenia a telesa ventilu.

Technické údaje týkajúce sa aplikácie sú zaručené iba spolu s ventilmi Heimeier, Junkers Landys+Gyr, MNG, Honeywell Braukmann rozmer závitu (M30x1,5), Oventrop (M30x1,5) Danfoss RA, RAV a RAVL. Kombinácie zariadení sú uvedené na našej webovej stránke (https://eurotronic.org/service/faq). Pri prevádzke hlavice Comet Zero ZigBees s ventilmi/adaptérmi iných výrobcov, ktoré tu nie sú uvedené, musí funkčnosť zabezpečiť používateľ. V týchto prípadoch EUROtronic neposkytuje žiadny záručný servis.

Po uplynutí záručnej lehoty máte tiež možnosť zaslať chybné zariadenie na uvedenú adresu s dostatočným poštovným na opravu. Akékoľvek opravy potrebné po uplynutí záručnej lehoty sú spoplatnené. Vaše zákonné práva nie sú touto zárukou obmedzené.

## 10.8 VÝROBCA

#### EUROtronic Technology GmbH

Südweg 1 36396 Steinau-Ulmbach Nemecko

+49 (0) 6667 91847-0 support@eurotronic.org www.eurotronic.org

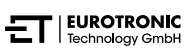

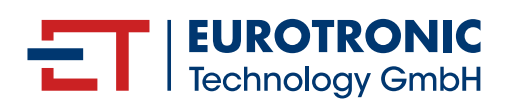

EUROtronic Technology GmbH Südweg 1 | 36396 Steinau-Ulmbach | Nemecko www.eurotronic.org